# AWS Security Operations Lab Guide

Sponsored by

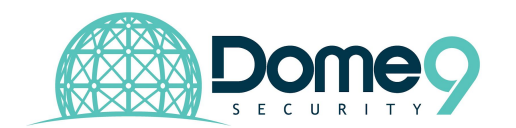

v1.0

# Logistics

- Format: Overview presentation and lab setup, followed by paced exercises with a section recap.
- Workshop Duration: 2 hours
- **Target Audience:** Technical security users (security engineers, architects, DevOps) who have heard of Dome9 and know what Dome9 offers
- The organizing team is comprised of one speaker and 1-2 technical staff to help out and answer questions
- Participants bring their own laptops and have an AWS account setup (preferably beforehand) Please do this early on since it takes a few hours for a new

# AWS account to sync with a CFT template

- Participants need to download the Cloudformation (CFT) template to run this lab
  - Please download CFT from the <u>Github here</u>

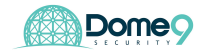

# **Table of Contents**

- 1. Lab Overview and AWS Setup (10 -15 min)
  - a. Walkthrough of lab environment and exercises
  - b. Exercise 1.1: Setup AWS account
  - c. Exercise 1.2: Deploy sandbox environment in AWS
- 2. AWS Security Operations Lab (30 minutes)
  - a. Exercise 2.1: Identify zombie security group (no instance, but permissive rule)
  - Exercise 2.2: Identify an exposed internal asset in the AWS environment -Part 1
  - c. Exercise 2.3: Identify an exposed internal asset in the AWS environment Part 2
  - d. Section Wrap Up

# 3. Dome9 Overview and Onboarding (10 -15 min)

- i. Overview of Dome9
- ii. Exercise 3.1: Connect Dome9 to your new AWS account

# 4. AWS Security Operations Lab with Dome9 (30 min)

- i. Exercise 4.1: Conduct inventory/asset review
- ii. Exercise 4.2: Visualize security architecture
- iii. Exercise 4.3: Identify zombie security group
- iv. Exercise 4.4: Identify publicly accessible databases (2)
- v. Section Wrap Up

# 5. Security Posture Management Lab (20 min)

- i. Exercise 5.1: Enforce security policy
- ii. Exercise 5.2: Active protection Security group level
- iii. Exercise 5.3: Active protection Region level
- iv. Section Wrap Up

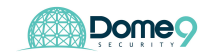

# 6. S3 Security Lab (20 min)

- i. Exercise 6.1: Identify publicly exposed S3 buckets (2) using Dome9
- ii. Exercise 6.2: S3 Access Controls (ACL)
- iii. Exercise 6.3: S3 Access Controls (Bucket policies)
- iv. Section Wrap Up
- 7. Offboarding (5 min)

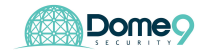

# **AWS Setup**

### Exercise 1.1: Setup lab environment (Login to your lab AWS account)

The instructor should provide you with an AWS Account for this workshop. Ensure you have an AWS account setup before proceeding.

### **Exercise Complete!**

# Exercise 1.2: Deploy sandbox AWS environment

Navigate to AWS Cloudformation

| aws Services ^                                            | Resource Groups 👻 🔸                                                                                       |                                                                                                    | لِ D9+Bootc                                                                                                    | amp2 👻 N. Virginia 👻 Support 👻                                                                                                    |
|-----------------------------------------------------------|----------------------------------------------------------------------------------------------------|----------------------------------------------------------------------------------------------------|----------------------------------------------------------------------------------------------------|----------------------------------------------------------------------------------------------------|
| History<br>Console Home                                   | Find a service by name or feature (for exa                                                                | nple, EC2, S3 or VM, storage).                                                                                                    |                                                                                                    | Group A-Z                                                                                                    |
| Console Home<br>CloudTrail<br>S3<br>CloudFormation<br>IAM | Compute<br>EC2<br>Lightsail C<br>Elastic Container Service<br>EKS<br>Lambda<br>Batch<br>Elastic Beanstalk | Developer Tools     CodeStar     CodeCommit     CodeBuild     CodeDeploy     CodePipeline     Cloud9     X-Ray      Management Tools     CloudWatch     AWS Auto Scaling | Analytics Compliance                                                                                                    | Customer Engagement Amazon Connect Pinpoint Simple Email Service Business Productivity Alexa for Business Amazon Chime (2*) WorkDocs WorkMail Desktop & App Streaming |
|                                                           | Ciabler Storage Gateway  Database RDS DynamoDB ElastiCache Neptune Amazon Redshift [                      | Cloud Trail<br>Config<br>OpsWorks<br>Service Catalog<br>Systems Manager<br>Trusted Advisor<br>Managed Services                                                           | Secrets Manager<br>GuardDuty<br>Inspector<br>Amazon Macie C <sup>a</sup><br>Certificate Manager<br>CloudHSM<br>Directory Service<br>WAF & Shield<br>Artifact | WorkSpaces<br>AppStream 2.0<br>Internet Of Things<br>IoT Core<br>IoT 1-Click<br>IoT Device Management<br>IoT Analytics<br>Greengrass                                  |

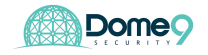

Click on create stack and select "upload a template to S3" and choose the CFT file that you downloaded and click next

| aws Services ~                       | Resource Groups 👻 1            | *                                                                                                    | ¢        | D9+Bootcamp2 -      | N. Virginia 👻 | Support 👻 |
|--------------------------------------|--------------------------------|----------------------------------------------------------------------------------------------------|----------|---------------------|---------------|-----------|
| CloudFormation ~                     | Stacks > Create Stat           | ck                                                                                                    |          |                     |               |           |
| Create stack                         |                                |                                                                                                    |          |                     |               |           |
| Select Template                      | Select Template                |                                                                                                    |          |                     |               |           |
| Specify Details<br>Options<br>Review | Select the template that descr | ibes the stack that you want to create. A stack is a group of related resources that you                                                                                                    | ı manag  | e as a single unit. |               |           |
|                                      | Design a template              | Use AWS CloudFormation Designer to create or modify an existing template. Learn r<br>Design template                                                                                                    | more.    |                     |               |           |
|                                      | Choose a template              | A template is a JSON/YAML-formatted text file that describes your stack's resources Select a sample template  Upload a template to Amazon S3 Choose File No file chosen Specify an Amazon S3 template URL No file | s and th | n                   | ore.          |           |
|                                      |                                |                                                                                                    |          |                     | Cance         | Next      |

Create a stack name such as "<yourname>LoftLab" and select us-east1-a, 1-b, and

1-c for subnetAza, subnetAzb, subnetAzc and click next

| Create stack      |                               |                                                        |                                                                                     |
|-------------------|-------------------------------|--------------------------------------------------------|-------------------------------------------------------------------------------------|
| Select Template   | Specify Details               |                                                        |                                                                                     |
| Options<br>Review | Specify a stack name and para | meter values. You can use or change the default        | parameter values, which are defined in the AWS CloudFormation template. Learn more. |
|                   | Stack name                    | LoftLab                                                |                                                                                     |
|                   | Parameters                    |                                                        |                                                                                     |
|                   | AmiName                       | ami-14c5486b                                           | Name of the AWS AMI IN THIS REGION.                                                 |
|                   | SubnetAZa                     | us-east-1a -                                           |                                                                                     |
|                   | SubnetAZb                     | us-east-1b   Second Availability Zone of the Subnets   |                                                                                     |
|                   | SubnetAZc                     | us-east-1c -<br>Third Availability Zone of the Subnets |                                                                                     |
|                   |                               |                                                        |                                                                                     |
|                   |                               |                                                        | Cancel Previous Next                                                                |

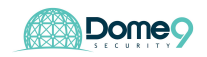

# Click next twice and select "I acknowledge that AWS Cloudformation might create

resources" and click create.

| Rollback Triggers                                                        |                                                                                                    |
|--------------------------------------------------------------------------|----------------------------------------------------------------------------------------------------|
| No monitoring time provided                                              |                                                                                                    |
| No rollback triggers provided                                            |                                                                                                    |
| Advanced                                                                 |                                                                                                    |
| Notification<br>Termination Protection<br>Timeout<br>Rollback on failure | Disabled<br>none<br>Yes                                                                                                    |
| Capabilities                                                             |                                                                                                    |
| The following re<br>This template contai<br>want to create each          | source(s) require capabilities: [AWS::IAM::Role]<br>ns Identity and Access Management (IAM) resources that might provide entities access to make changes to your AWS account. Check that you<br>of these resources and that they have the minimum required permissions. Learn more. |
| I acknowledge that AWS (                                                 | CloudFormation might create IAM resources.                                                                                                    |
| Quick Create Stack (Create sta                                           | cks similar to this one, with most details auto-populated)                                                                                                    |
|                                                                          | Cancel Previous Create                                                                                                    |
|                                                                          |                                                                                                    |

You will need to wait 5 minutes for the CFT to automatically deploy the environment in your AWS account. At the end you should see the below screen:

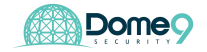

| ~                                                                                                    | Services V                                                                                                    | Hesource G                                                                         | oupa 🔹 🛪                                                  |                                                                                                    |                                                |                                                 |                                                                                                    |                            |           |   |   |               |
|----------------------------------------------------------------------------------------------------|----------------------------------------------------------------------------------------------------|------------------------------------------------------------------------------------|-----------------------------------------------------------|----------------------------------------------------------------------------------------------------|------------------------------------------------|-------------------------------------------------|----------------------------------------------------------------------------------------------------|----------------------------|-----------|---|---|---------------|
| CloudFo                                                                                                    | Formation ~                                                                                                    | Stacks                                                                             |                                                           |                                                                                                    |                                                |                                                 |                                                                                                    |                            |           |   |   |               |
| Create Stack                                                                                                    | Actions -                                                                                                    | Desig                                                                              | n template                                                |                                                                                                    |                                                |                                                 |                                                                                                    |                            |           |   |   | C 4           |
| Filter: Active                                                                                                    | By Stack Nam                                                                                                    | 3                                                                                  |                                                           |                                                                                                    |                                                |                                                 |                                                                                                    |                            |           |   | S | howing 2 stac |
| Stack Na                                                                                                    | ame                                                                                                    |                                                                                    | Created Time                                              | e                                                                                                    |                                                | Status                                          | D                                                                                                   | escription                 |           |   |   |               |
| demo                                                                                                    |                                                                                                    |                                                                                    | 2018-08-18 1                                              | 2:36:00 UTC-07                                                                                                    | 00                                             | CREATE_COMPL                                    | ETE                                                                                                 |                            |           |   |   |               |
|                                                                                                    |                                                                                                    |                                                                                    |                                                           |                                                                                                    |                                                |                                                 |                                                                                                    |                            |           |   |   |               |
| Overview (                                                                                                    | Outputs Reso                                                                                                    | Irces Events                                                                       | Template                                                  | Parameters                                                                                                    | Tags                                           | Stack Policy                                    | Change Sets                                                                                         | Rollback Triggers          |           |   |   |               |
| Overview                                                                                                    | Outputs Reso<br>tutus ▼ Search ever                                                                                                    | <b>Irces</b> Events                                                                | Template                                                  | Parameters                                                                                                    | Tags                                           | Stack Policy                                    | Change Sets                                                                                         | Rollback Triggers          |           | _ |   |               |
| Overview<br>Filter by: Stat<br>)18-08-18                                                                                 | Outputs Reso<br>ttus ✓ Search eve<br>Status                                                                                                    | irces Event:                                                                       | Template                                                  | Parameters                                                                                                    | Tags                                           | Stack Policy                                    | Change Sets                                                                                         | Rollback Triggers<br>Statu | s Reason  |   |   | 88            |
| Overview (<br>Filter by: Stat<br>)18-08-18<br>12:38:50 UT                                                                | Outputs Reso<br>ttus - Search eve<br>Status<br>TC-0700 CREAT                                                                                                    | Irces Event:                                                                       | Template<br>Typ<br>AW                                     | Parameters                                                                                                    | Tags                                           | Stack Policy                                    | Change Sets<br>Logical ID<br>demo                                                                   | Rollback Triggers          | s Reason  |   |   | 88            |
| Overview (1<br>Filter by: Stat<br>118-08-18<br>12:38:50 UT<br>12:38:47 UT                                                | Outputs Reso<br>tus • Search eve<br>TC-0700 CREA<br>TC-0700 CREA                                                                                                    | Irces Event:<br>Ints<br>E_COMPLETE<br>E_COMPLETE                                   | Template<br>Typ<br>AW<br>AW                               | Parameters<br>e<br>/S::CloudFormati<br>/S::ElasticLoadB                                                                    | Tags<br>ion::Stack<br>alancingV                | Stack Policy                                    | Change Sets<br>Logical ID<br>demo<br>Alb                                                            | Rollback Triggers<br>Statu | s Reason  |   |   | 88            |
| Overview 1<br>Filter by: Stat<br>118-08-18<br>12:38:50 UT<br>12:38:47 UT<br>12:38:20 UT                                  | Outputs         Reso           ttus *         Search eve           Status         CREA%           TC-0700         CREA%           TC-0700         CREA%                                                                                                    | Irces Event:<br>Tts<br>E_COMPLETE<br>E_COMPLETE<br>E_COMPLETE                      | Template<br>Typ<br>AW<br>AW<br>AW                         | Parameters<br>Pe<br>/S::CloudFormati<br>/S::ElasticLoadB<br>/S::EC2::Instance                                              | Tags<br>ion::Stack<br>alancingV                | Stack Policy                                    | Change Sets                                                                                         | Rollback Triggers<br>Statu | s Reason  |   | _ | 88            |
| Overview<br>Filter by: Stat<br>18-08-18<br>12:38:50 UT<br>12:38:47 UT<br>12:38:20 UT<br>12:37:40 UT                      | Outputs         Reso           ttus ×         Search even           Status         CREA           TC-0700         CREA           TC-0700         CREA           TC-0700         CREA                                                                                                    | ITCES Events<br>E_COMPLETE<br>E_COMPLETE<br>E_COMPLETE<br>E_COMPLETE<br>E_COMPLETE | Template<br>Typ<br>AVA<br>AVA<br>AVA<br>AVA               | Parameters<br>Parameters<br>SS:CloudFormati<br>SS:EC2::Instance<br>SS:EC2::Instance                                        | Tags<br>ion::Stack<br>alancingV<br>a           | Stack Policy                                    | Change Sets<br>Logical ID<br>demo<br>Alb<br>RabbitMQ1<br>AgentService:                              | Rollback Triggers<br>Statu | is Reason |   |   | 88            |
| Overview<br>Filter by: Stat<br>12:38:50 UT<br>12:38:47 UT<br>12:38:20 UT<br>12:37:40 UT<br>12:37:40 UT                   | Outputs         Reso           tus v         Search eve           Status         CREA           TC-0700         CREA           TC-0700         CREA           TC-0700         CREA           TC-0700         CREA           TC-0700         CREA                                                                                                    | Ecomplete<br>E_COMPLETE<br>E_COMPLETE<br>E_COMPLETE<br>E_COMPLETE<br>E_COMPLETE    | Template<br>Typ<br>AVA<br>AVA<br>AVA<br>AVA<br>AVA        | Parameters<br>Parameters<br>S::CloudFormati<br>S::ElasticLoadB<br>S::EC2::Instance<br>S::EC2::Instance<br>S::EC2::Instance | Tags<br>ion::Stack<br>alancingV<br>a<br>a      | Stack Policy<br>Stack Policy<br>2::LoadBalancer | Change Sets<br>Logical ID<br>demo<br>Alb<br>RabbitMQ1<br>AgentService<br>monitoring2                | Rollback Triggers<br>Statu | is Reason |   |   | 88            |
| Overview (1<br>Filter by: Stat<br>12:38:50 UT<br>12:38:20 UT<br>12:37:40 UT<br>12:37:40 UT<br>12:37:33 UT<br>12:37:33 UT | Outputs         Reso           tus ~         Search eve           Status         Crearch eve           TC-0700         CREA*           TC-0700         CREA*           TC-0700         CREA*           TC-0700         CREA*           TC-0700         CREA*           TC-0700         CREA*           TC-0700         CREA*           TC-0700         CREA* | Irces Events                                                                       | Template<br>Typ<br>AVA<br>AVA<br>AVA<br>AVA<br>AVA<br>AVA | Parameters<br>MS::CloudFormati<br>MS::ElasticLoadB<br>MS::EC2::Instance<br>MS::EC2::Instance<br>MS::EC2::Instance          | Tags<br>ion::Stack<br>alancingV<br>a<br>a<br>a | Stack Policy                                    | Change Sets<br>Logical ID<br>demo<br>Alb<br>RabbitMQ1<br>AgentService:<br>monitoring2<br>appserver2 | Rollback Triggers<br>Statu | is Reason |   |   |               |

**Exercise Complete!** You have now deployed the sandbox AWS environment in your account.

# **AWS Security Policy Lab**

### Exercise 2.1: Identify zombie security group

In your AWS account, navigate to **N.Virginia region**. Explore EC2 instances, Security Groups, IAM and other services.

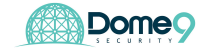

| WS Services       | <ul> <li>Resource Group</li> </ul> | s v 1+                     |                           | ۵.                         | alex @ 0860-7195-6115 | <ul> <li>Oregon - Support</li> </ul> |
|-------------------|------------------------------------|----------------------------|---------------------------|----------------------------|-----------------------|--------------------------------------|
| dashboard 4       | Create Security Group              | Actions ~                  |                           |                            |                       | • 4 e                                |
| •                 | Q. Filter by tags and att          | butes or search by keyword |                           |                            | 6                     | K < 1 to 50 of 100                   |
| ts                |                                    |                            |                           |                            |                       |                                      |
|                   | Name -                             | Group ID                   | - Group Name              | <ul> <li>VPC ID</li> </ul> | - Description         |                                      |
| VCE5              |                                    | g-60bd2019                 | Application-Load-Balancer | vpc-89e113ec               | Application-Loa       | d-Balancer                           |
| ces               |                                    | ig-80e455e5                | App1 Servers              | vpc-89e113ec               | Main Java appli       | cation                               |
| h Templates       |                                    | ig-233c9645                | App2_ApplicationServers   | vpc-89e113ec               | no description        |                                      |
| Requests          |                                    | ig-41309629                | App2_D0                   | vpc-89e113ec               | al D0 servers t       | erongs to App2                       |
| ved instances     |                                    | 12-05088003                | App2_cososances           | spo-dentitied              | ar cups hat be        | torgs to Appe                        |
| ated Hosts        |                                    | e scibleat                 | Base SG                   | April and Trades           | SG for basic se       | nices                                |
| Juled Instances   |                                    | ip-268bd91b                | CloudFormer-WebServerSe.  |                            | Enable HTTPS          | access via port 443                  |
| 5                 |                                    | g-6291ca61                 | CloudFormerRoy-WebServe.  |                            | Enable HTTPS          | access via port 443                  |
| Turke             |                                    | ig-a3e455o5                | Common SG                 | vpc-89e113ec               | shared rules for      | all instances                        |
| e 18543           | -                                  |                            |                           |                            |                       |                                      |
| IC BLOOK STOPE    | Security Group: sg-a3e             | 45505                      |                           |                            |                       |                                      |
| ihots             | Description Inbour                 | Nd Outbound Tags           |                           |                            |                       |                                      |
| OPK & SECURITY    | Edit                               |                            |                           |                            |                       |                                      |
| rity Groups       | CON                                |                            |                           |                            |                       |                                      |
| : Ps              | Туре 🕕                             | Protocol ()                | Port Range                | () Seu                     | rce ()                | Description ()                       |
| ment Groups       | AI TOP                             | TCP                        | 0 - 65535                 | sg-t                       | de455d8 (DB servers)  |                                      |
| ork Interfaces    | Custom UDP Rule                    | UDP                        | 151 - 162                 | 212                        | 25.105.39/32          |                                      |
| DALANCING         | Custom UDB Bula                    | 100                        | 161 - 162                 | 515                        | 25 105 40/22          |                                      |
| Balancers         | Coatoni COP Hole                   | 004                        | 121 - 196                 | 212                        | 20.100.40726          |                                      |
| Groups            | Custom UDP Rule                    | UDP                        | 151 - 162                 | 92-6                       | 4e45581 (LB-Web)      |                                      |
| SCALING           | Custom TCP Rule                    | TCP                        | 443                       | 4.4.                       | 4.4/32                |                                      |
| h Configurations  | Custom TCP Rule                    | TOP                        | 443                       | 50.5                       | 0.50.50/32            |                                      |
| Scaling Groups    | Custom TCP Rule                    | TOP                        | 443                       | 100                        | 2.3.4/32              |                                      |
| MS MANAGER<br>265 | Custom TCP Rule                    | TCP                        | 443                       | 4.5.                       | 77.88/32              |                                      |
| Command           | Custom TCP Rule                    | TCP                        | 443                       | 9.8.1                      | 99.88/32              |                                      |
| Manager           | Custom TCP Rule                    | TCP                        | 443                       | 77.6                       | 6.1.2/32              |                                      |
| liance            | Custom TCP Rule                    | TCP                        | 443                       | 5.4.                       | 3.3/32                |                                      |
| compliance        |                                    |                            |                           |                            |                       |                                      |
|                   |                                    |                            |                           |                            |                       |                                      |

**Hint:** A zombie security group is a security group that has a permissive rule but has no instances tied to it!

Exercise Complete! You have now found your zombie policy!

Exercise 2.2: Identify an exposed internal asset in the AWS environment - Part 1

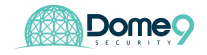

|   | aws Service             | s v  | Resource Grou     | ıps v 🛠             |                 |                     |                  | \$              | D9+Bootcamp  | 2 🕶 | N. Virginia   | i <b>-</b> - S | Suppo  | t 🕶     |       |
|---|-------------------------|------|-------------------|---------------------|-----------------|---------------------|------------------|-----------------|--------------|-----|---------------|----------------|--------|---------|-------|
|   | EC2 Dashboard<br>Events | Lau  | nch Instance 🔻    | Connect             | ns *            |                     |                  |                 |              |     |               | ∡              | Ð      | ٠       | 0     |
|   | Tags                    | Q    | search : demo 💿   | Add filter          |                 |                     |                  |                 |              |     | 0 K K         | 1 to 1         | 3 of 1 | 3 >     | >     |
|   | Reports                 |      | Name -            | Instance ID         | Instance Type 👻 | Availability Zone 👻 | Instance State 👻 | Status Checks 👻 | Alarm Status | Pu  | ublic DNS (IF | ₽v4)           | *      | IPv4 Pı | ublic |
|   | Linits                  |      | appserver2        | i-007936eda68ce9980 | t2.nano         | us-east-1a          | running          | 2/2 checks      | None 🍾       | ec  | :2-54-160-12- | -37.com.       | . 1    | 54.160. | 12.3  |
| - | INSTANCES               |      | agentservice1     | i-023aa5ba3311bc0ae | t2.nano         | us-east-1a          | running          | 2/2 checks      | None 🍾       | ec  | :2-54-90-180- | -225.co        | . 1    | 54.90.1 | 80.2: |
|   | Launch Templates        |      | DB1               | i-0332d2dfcbde92aea | t2.nano         | us-east-1a          | running          | 2/2 checks      | None 🍾       | ec  | :2-52-55-112- | 2.comp.        |        | 52.55.1 | 12.2  |
|   | Spot Requests           |      | webapp1           | i-040ff87d30686aabd | t2.nano         | us-east-1a          | running          | 2/2 checks      | None 🍾       | ec  | :2-34-235-16: | 3-45.co        | a B    | 34.235. | 163.4 |
|   | Besonied Instances      |      | appserver1        | i-04733d6d0ed7832   | t2.nano         | us-east-1a          | running          | 2/2 checks      | None 🍾       | ec  | 2-107-23-207  | 7-78.co        |        | 107.23. | 207.  |
|   | Dedicated Hosts         |      | rabbitMQ          | i-04a0360b33f65a436 | t2.nano         | us-east-1a          | running          | 2/2 checks      | None 🍾       | ec  | :2-52-90-183- | -107.co        | a - 8  | 52.90.1 | 83.10 |
|   | Scheduled Instances     |      | notificationr     | i-04da8ba8f35d6e636 | t2.nano         | us-east-1b          | running          | 2/2 checks      | None 🍾       | ec  | 2-34-236-23   | 7-219.co       |        | 34.236. | 237.: |
|   |                         |      | monitoring2       | i-04f821c018b2dacbc | t2.nano         | us-east-1a          | running          | 2/2 checks      | None 🍡       | ec  | :2-52-54-79-2 | 241.com.       |        | 52.54.7 | 9.24  |
| - | IMAGES                  |      | webapp2           | i-050dfc294f75b1f6a | t2.nano         | us-east-1b          | running          | 2/2 checks      | None 🍾       | ec  | :2-34-201-13- | -61.com.       |        | 34.201. | 13.6  |
|   | Rundle Teeke            |      | monitoring        | i-07af2582b19947fd6 | t2.nano         | us-east-1a          | running          | 2/2 checks      | None 🍾       | 5   |               |                |        | -       |       |
|   | Duriule Tasks           |      | mongodb           | i-0a796e390ba0900   | t2.nano         | us-east-1a          | running          | 1/2 checks      | None 🍾       | ec  | 2-54-173-177  | 7-56.co        | . 1    | 54.173. | 177.  |
| - | ELASTIC BLOCK STORE     |      | bastion           | i-0b0049503e8d238   | t2.nano         | us-east-1c          | running          | 2/2 checks      | None 🍡       | ec  | :2-54-210-21  | 5-178.co       |        | 54.210. | 215.  |
|   | Volumes                 | Sele | ct an instance ab | ove                 |                 |                     |                  |                 |              |     |               |                |        |         |       |
|   | Snapsnots               |      |                   |                     |                 |                     |                  |                 |              |     |               |                |        |         |       |
|   | Lifecycle Manager       |      |                   |                     |                 |                     |                  |                 |              |     |               |                |        |         |       |
| - | NETWORK & SECURITY      |      |                   |                     |                 |                     |                  |                 |              |     |               |                |        |         |       |
|   | Security Groups         |      |                   |                     |                 |                     |                  |                 |              |     |               |                |        |         |       |
|   | Elastic IPs             |      |                   |                     |                 |                     |                  |                 |              |     |               |                |        |         |       |
|   | Placement Groups        |      |                   |                     |                 |                     |                  |                 |              |     |               |                |        |         |       |
|   | Ver Deles               |      |                   |                     |                 |                     |                  |                 |              |     |               |                |        |         |       |

There is an internal asset that is exposed to the public. Can you find it?

| Exercise 2.3: Identify | an exposed internal | asset in the AWS | environment - Part 2 |
|------------------------|---------------------|------------------|----------------------|
|------------------------|---------------------|------------------|----------------------|

| aws Service                                                                                                    | s 👻 Resource Gro                                                                                                    | ups 🗸 🛠                                                                                                    |                                                                                                    |                                                                                                    |                                                                                                    | ¢                                                                                                    | D9+Bootcamp2                                                                                               | ✓ N. Virginia ✓                                                                                                    | Suppo                                 | rt •                                                                                                    |
|----------------------------------------------------------------------------------------------------|----------------------------------------------------------------------------------------------------|----------------------------------------------------------------------------------------------------|----------------------------------------------------------------------------------------------------|----------------------------------------------------------------------------------------------------|----------------------------------------------------------------------------------------------------|----------------------------------------------------------------------------------------------------|----------------------------------------------------------------------------------------------------|----------------------------------------------------------------------------------------------------|---------------------------------------|----------------------------------------------------------------------------------------------------|
| EC2 Dashboard<br>Events                                                                                               | Launch Instance                                                                                                    | Connect Action                                                                                                    | ns 👻                                                                                                    |                                                                                                    |                                                                                                    |                                                                                                    |                                                                                                    | A                                                                                                    | Ð                                     | ¢ 0                                                                                                    |
| lags<br>Reports                                                                                                    | Name +                                                                                                    | Instance ID                                                                                                    | Instance Type 👻                                                                                            | Availability Zone 👻                                                                                                    | Instance State 👻                                                                                                    | Status Checks 👻                                                                                                    | Alarm Status                                                                                               | Public DNS (IPv4)                                                                                                    |                                       | IPv4 Public                                                                                                    |
|                                                                                                    | appserver2<br>agentservice1<br>DB1<br>webapp1<br>appserver1<br>rabbitMQ<br>notificationr<br>monitoring2<br>webapp2<br>monitoring<br>mongdb | i-007938eda68ce9980<br>i-023aa5ba3311bc0ae<br>i-0332d2dfcbde92aea<br>i-040ff87d30686aabd<br>i-04733d6d0ed7832<br>i-04a0360b33f65a436<br>i-04da8ba8135d6e636<br>i-04f821c018b2dacbc<br>i-050dfc294f75b1f6a<br>i-07af2582b19947td6<br>i-0a796e390ba0900 | 12.nano<br>12.nano<br>12.nano<br>12.nano<br>12.nano<br>12.nano<br>12.nano<br>12.nano<br>12.nano<br>12.nano | us-east-1a<br>us-east-1a<br>us-east-1a<br>us-east-1a<br>us-east-1a<br>us-east-1a<br>us-east-1a<br>us-east-1a<br>us-east-1a<br>us-east-1a<br>us-east-1a | <ul> <li>running</li> <li>running</li> <li>running</li> <li>running</li> <li>running</li> <li>running</li> <li>running</li> <li>running</li> <li>running</li> <li>running</li> <li>running</li> <li>running</li> <li>running</li> <li>running</li> <li>running</li> </ul> | <ul> <li>2/2 checks</li> <li>2/2 checks</li> </ul> | None S<br>None S<br>None S<br>None S<br>None S<br>None S<br>None S<br>None S<br>None S<br>None S<br>None S | ec2-54-160-12-37.co<br>ec2-54-90-180-225.c<br>ec2-52-55-112-2.com<br>ec2-34-235-163-45.c<br>ec2-107-23-207-78.c<br>ec2-52-90-183-107.c<br>ec2-34-236-237-219.<br>ec2-54-236-237-219.<br>ec2-54-201-13-61.co<br>ec2-54-173-177-56.c | m<br>p<br>p<br>p<br>p<br>co<br>m<br>m | 54.160.12.3<br>54.90.180.2<br>52.55.112.2<br>34.235.163.4<br>107.23.207.5<br>52.90.183.10<br>34.236.237.5<br>52.54.79.24<br>34.201.13.6<br>-<br>54.173.177.5 |
| Volumes<br>Snapshots<br>Lifecycle Manager<br>NETWORK & SECURITY<br>Security Groups<br>Elastic IPs<br>Placement Groups | Select an instance at                                                                                                    | -06004950368d238                                                                                                    | t2.nano                                                                                                    | us-east-10                                                                                                    | v running                                                                                                    | 2/2 checks                                                                                                    | None 🧋                                                                                                    | ec2-94-210-215-178.                                                                                                    | I                                     | 54.210.215.                                                                                                    |

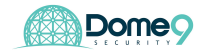

There is another internal asset that is exposed to the public (this one is harder to find) Good luck!

Exercise Complete! You have now found your exposed assets!

# **Dome9 Onboarding and Setup**

# Exercise 3.1: Connect Dome9 to your new AWS account

#### Onboard an AWS account

Onboarding an AWS account involves creating policies and attaching it to roles for Dome9 to use. For simplicity, the policies and roles have already been created. Follow these steps to onboard your AWS account to Dome9.

 On the Dome9 console navigate to Cloud Inventory and select Add AWS Account.

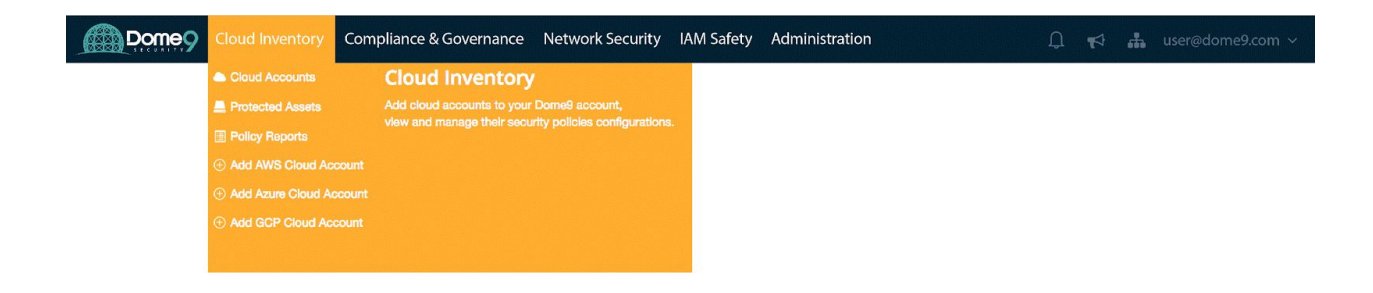

2. Select the Dome9 operation mode, **Read/Write** to be used for the account.

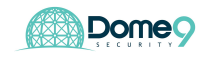

#### Select operation mode

| Monitor (Read-Only) Mode                                                                                                    | Full-Protection (Read/Write) Mode                                                                                                    |
|----------------------------------------------------------------------------------------------------|----------------------------------------------------------------------------------------------------|
| In the Monitor mode, Dome9 Arc can be used for visualization, monitoring and<br>auditing, and will not modify or actively manage your cloud environment.                                                                                                    | In the Full-Protection(Read/Write) Mode, Dome9 Arc can be used to actively manage<br>your security posture and enforce best practices.                                                                                                    |
| <ul> <li>Available in Monitor (Read-Only) Mode:</li> <li>Dome9 Clarity for visualization of network security</li> <li>Change notifications</li> <li>Audit trail</li> <li>Compliance reports</li> <li>Alerts</li> <li>Policy reports</li> </ul> When to Choose Monitor (Read-Only) Mode: <ul> <li>You have another source of automation to manage your policies</li> <li>You want to manage your security group rules directly, rather than delegating to Dome9</li> </ul> | Available in Full-Protection (R/W) Mode:<br>Dynamic Access Leases - time-limited, on-demand resource access<br>Security group management console to edit policies in-place<br>Tamper Protection and Region Lock for active enforcement<br>Reusable policy objects such as IP Lists and DNS Objects<br>Dome9 Clarity for visualization of network security<br>Change notifications<br>Audit trail<br>Compliance reports<br>Alerts<br>Policy reports<br>When to Choose Full-Protection (R/W) Mode<br>You want to use Dome9 Arc as your system of authority for security |
|                                                                                                    | <ul> <li>You want to use Dome9's active management and enforcement capabilities to maintain a closed-by-default security posture</li> <li>Note that even when you are using Dome9 Full-Protection (Read/Write) Mode you'll still be able to set individual security groups to Monitor (Read-Only) Mode</li> </ul>                                                                                                    |
| GET STARTED!                                                                                                    | GET STARTED!                                                                                                    |
|                                                                                                    | 1                                                                                                    |

- 3. Click next again
- Sign to the AWS console (aws.amazon.com) in a new browser tab or window (keep the Dome9 console open, as you will be switching between the two in the following steps).
- 5. Click **Services** and select the **IAM**
- Select **Policies** and search for Dome9 and you should see two policies created. Click and review the policy for **dome9-write**

| aws Servi                             | ces ~ | Re        | source Groups 🗸 🔸                     |                  |         |              |             | 4 | D9+Bootcamp 👻 | Global 🗸 | Suppo    | rt v   |
|---------------------------------------|-------|-----------|---------------------------------------|------------------|---------|--------------|-------------|---|---------------|----------|----------|--------|
| Search IAM                            | C     | one entit | y was detached from the dome9-write-p | olicy policy.    |         |              |             |   |               |          |          | ×      |
| Dashboard<br>Groups<br>Users          | Cre   | eate pol  | Policy actions 🔻                      |                  |         |              |             |   |               |          | 0 0      | 0      |
| Roles                                 | Filt  | er polic  | ies V Q dome9                         |                  |         |              |             |   |               | Sho      | wing 2 n | esults |
| Policies                              |       | 1         | Policy name 👻                         | Туре             | Used as | Description  | in          |   |               |          |          |        |
| Identity providers                    |       |           | Dome9-readonly-policy                 | Customer managed | None    | read only    |             |   |               |          |          |        |
| Account settings<br>Credential report | ۲     | •         | dome9-write-policy                    | Customer managed | None    | Write policy | y for Dome9 |   |               |          |          |        |

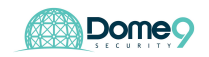

- 7. In the AWS console, click Roles and "Create new Role"
- Select Role Type: 'Another AWS Account', under options mark the 'Required External ID' option.
- 9. Enter the following:

- AccountId: 634729597623
- External ID: E+7NvdTUqNKZNoCSQ0L53@64
- Require MFA: NOT checked

| aws | Services - Resource Groups - 1                                                                                                    | ۵                                                                                   | D9+Bootcamp + Glot                                                                           |
|-----|----------------------------------------------------------------------------------------------------|-------------------------------------------------------------------------------------|----------------------------------------------------------------------------------------------|
|     | Create role                                                                                                    |                                                                                     | 1 2 3                                                                                        |
|     | Select type of trusted entity                                                                                                    |                                                                                     |                                                                                              |
|     | AWS service       Another AWS account       Web identity         EG2, Lambda and others       Belonging to you or 3rd party       Cognito or any OpenID provider                                                                                                    | SAME S                                                                              | AML 2.0 federation<br>our corporate directory                                                |
|     | Allows entities in other accounts to perform actions in this account. Learn more<br>Specify accounts that can use this role                                                                                                    |                                                                                     |                                                                                              |
|     | Account ID* 634729597623 0                                                                                                    |                                                                                     |                                                                                              |
|     | Options  Options Provide this exact external ID (Best practice when a third party will a You can increase the security of your role by requiring an opprevents "confused deputy" attacks. This is recommended administrative access to the account that can assume this range characters that you choose. To assume this role, users a provide this exact external ID. Learn more | assume this i<br>otional extern<br>if you do not<br>role. The exte<br>must be in th | role)<br>al identifier, which<br>own or have<br>rnal ID can include<br>e trusted account and |
|     | E+7NvdTUqNKZNoCSQ0L5:                                                                                                    |                                                                                     |                                                                                              |
|     | Important: The console does not support using an external<br>you select this option, entities in the trusted account must u<br>federation proxy to make cross-account iam:AssumeRole c                                                                                                    | ID with the S<br>use the API, C<br>alls. Learn m                                    | Switch Role feature. If<br>CLI, or a custom<br>ore                                           |
|     | Require MFA ()                                                                                                    |                                                                                     |                                                                                              |
|     | * Required                                                                                                    | Cancel                                                                              | Next: Permissions                                                                            |

10. **READ-WRITE**: Make sure the following policies are selected:

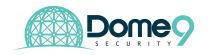

- SecurityAudit (AWS managed policy).
- **AmazonInspectorReadOnlyAccess** (AWS managed policy).
- dome9-write-policy, that you created before. You can search for 'dome9' in the filter
- 11. Set Role Name with your choice ('Dome9-Connect' makes sense) and click on 'Create Role'

| AWS Services - Resource Groups -                  | ★                                                                   |
|---------------------------------------------------|---------------------------------------------------------------------|
| Create role                                       | 1 2 3                                                               |
| Review                                            |                                                                     |
| Provide the required information below and review | this role before you create it.                                     |
| Role name*                                        | Dome9-Connect                                                       |
|                                                   | Use alphanumeric and '+=,,@,' characters. Maximum 64 characters.    |
| Role description                                  |                                                                     |
|                                                   |                                                                     |
|                                                   | Maximum 1000 characters. Use alphanumeric and '+=,,@+_' characters. |
| Trusted entities                                  | The account 634729597623                                            |
|                                                   |                                                                     |
| Policies                                          | SecurityAudit C                                                     |
|                                                   | Dome9-readonly-policy C*                                            |
|                                                   |                                                                     |
| Permissions boundary                              | Permissions boundary is not set                                     |
|                                                   |                                                                     |
|                                                   |                                                                     |
|                                                   |                                                                     |
|                                                   |                                                                     |
| * Required                                        | Cancel Previous Create role                                         |

12. Copy the **Role ARN** value, and enter it in the **Role ARN** field in the Dome9 console.

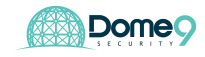

| aws Servi                                                                                                    | ces 👻 Resource Groups 👻 🛠                                                                                                    |                                                                                                    | 🗘 D9+Bootcam                                        | ıp ∗ Global ∗ Support ∗ |
|----------------------------------------------------------------------------------------------------|----------------------------------------------------------------------------------------------------|----------------------------------------------------------------------------------------------------|-----------------------------------------------------|-------------------------|
| Search IAM                                                                                                   | Roles > Dome9-Connect                                                                                                    |                                                                                                    |                                                     | Delete role             |
| Dashboard<br>Groups                                                                                          | Policy Dome9-readonly-policy has be                                                                                                    | en attached for the Dome9-Connect.                                                                                                    |                                                     | ×                       |
| Users<br>Roles<br>Policies<br>Identity providers<br>Account settings<br>Credential report<br>Encryption keys | Role ARN<br>Role description<br>Instance Profile ARNs<br>Path<br>Creation time<br>Maximum CLI/API session<br>duration<br>Give this link to users who can<br>switch roles in the console | arn:aws:lam::371771556915:role/Dome9-C<br>Dome9 connect   Edit<br>2<br>2018-07-13 14:18 PDT<br>1 hour Edit<br>https://signin.aws.amazon.com/switchrole/ | ionnect අව<br>?roleName=Dome9-Connect&account=37177 | 1556915 <i>(</i> 2)     |
|                                                                                                    | Permissions Trust relationships                                                                                                    | Access Advisor Revoke sessions                                                                                                    |                                                     |                         |
|                                                                                                    | <ul> <li>Permissions policies (3 poli</li> </ul>                                                                                                    | cies applied)                                                                                                    |                                                     |                         |
|                                                                                                    | Attach policies                                                                                                    |                                                                                                    |                                                     | Add inline policy       |
|                                                                                                    | Policy name 👻                                                                                                    |                                                                                                    | Policy type 👻                                       |                         |
|                                                                                                    | Dome9-readonly-policy                                                                                                    |                                                                                                    | Managed policy                                      | ×                       |
|                                                                                                    | <ul> <li>SecurityAudit</li> </ul>                                                                                                    |                                                                                                    | AWS managed policy                                  | ×                       |
|                                                                                                    | AmazonInspectorReadOnly                                                                                                    | Access                                                                                                    | AWS managed policy                                  | ×                       |

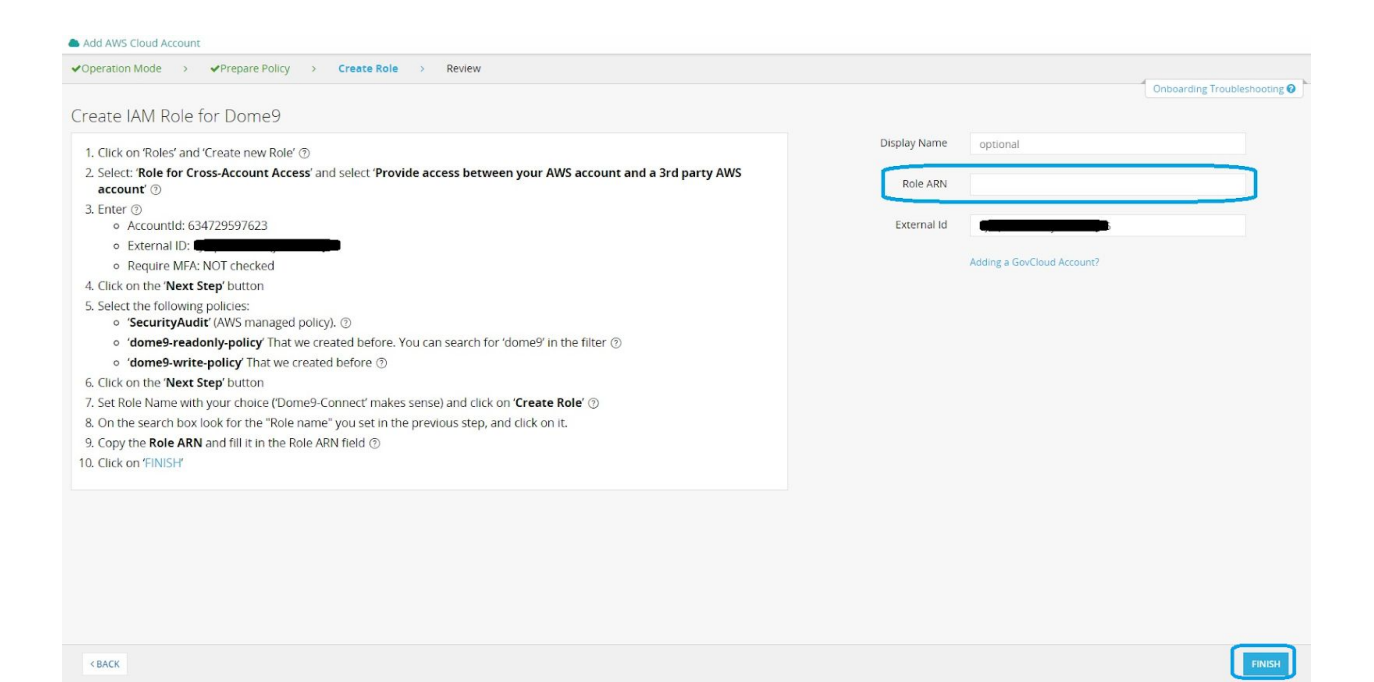

13. Click 'Finish'

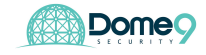

- 14. Review the onboarded cloud account summary.
- 15. At the end of the onboarding process all the Security Groups will be in **Read-Write** mode.

Exercise Complete! You have now connected your Dome9 to your AWS account

# **Security Architecture Review Lab**

# Exercise 4.1: Conduct inventory/asset review

# Switch into your Dome9 console for the remaining part of this module

Dome9 presents a single console view of all your assets, on all platforms, from which you can search or filter for specific assets of interest, and see details about their security posture. In this section of the Dome9 console, you can see a summary of all the assets in your VPCs that are protected by Dome9. These assets can include, for example, instances (such as EC2s), RDSs, and load balancers. Dome9 fetches information about these assets from the cloud platforms (AWS, Azure, Google) and presents it in a console view.

# 1) View your Protected Assets

The main page shows a list of your assets that are protected by Dome9, organized by region. Filter the list using the filters on the left, or search for assets by name in the search bar.

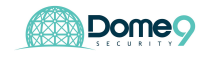

|                                          | ompliance & Governance Network Security IAM Safety Administration   |         |                |   |
|------------------------------------------|---------------------------------------------------------------------|---------|----------------|---|
| Protected Assets                         |                                                                     |         |                |   |
| Showing 16/16 CLEAR FILTERS              | 🛆 AWS > N. Virginia > vpc-034dca60511e63fdb                         |         |                |   |
| C Search Account/Region/VPC/Instance/IP  | DB1 (I-0d01aeaaf78636450)                                           | t2.nano | 35.153.69.123  | 0 |
| Asset type                               | Cemo-Alb-17VXX5ZA5YM5G                                              |         |                |   |
| AWS Instance (13)                        | Demo-LambdaFunction-ENNM13XJYAHS (Demo-LambdaFunction-ENNM13XJYAHS) |         |                |   |
| KWS Application Load Balancer (1)        | bastion (I-045af36cdb0177579)                                       | t2.nano | 52.91.193.105  | 0 |
| AWS ELB (1)     AWS Lambda Euloction (1) | i-0001dddee76c823f2                                                 | t2.nano | 18.207.148.247 | 0 |
|                                          | e i-02d7d384edd59b788                                               | t2.nano | 18.206.98.146  | 0 |
| Tags                                     | i-042df90b73cde7307                                                 | t2.nano | 54.205.191.132 | 0 |
| NCy                                      | i-04689aebcc4e90925                                                 | t2.nano | 34.239.181.23  | 0 |
| Value                                    | i-06a2c6dfcabca5e00                                                 | t2.nano | 34.235.112.87  | 0 |
|                                          | 📒 i-0a16b79a59b689265                                               | t2.nano | 35.173.254.41  | 0 |
| Server tags                              | i-0a432204a78cefced                                                 | t2.nano | 54.157.1.94    | 0 |
| VPC tags                                 | i-0dcb333e73b9a5f28                                                 | t2.nano |                | 0 |
| Publicly Accessible                      | <ul> <li>notificationr (i-0d46241afedaaad0c)</li> </ul>             | t2.nano | 18.207.107.228 | 0 |
| Yes (13)                                 | 🌻 prod-web-lb                                                       |         |                |   |
| 🗆 No (2)                                 | ewebapp1 (i-00fc7a9db5ecfd9fe)                                      | t2.nano | 54.144.35.221  | 0 |
|                                          | 📒 webapp2 (I-013753ab74d09c193)                                     | t2.nano | 54.236.38.208  | 0 |
|                                          |                                                                     |         |                |   |

For each asset in the list, the type, and its external IP address (if it has one) are shown. Click on one of the assets in the list to see more details for it.

Please enter how many total EC2 instances are displayed in the google form.

# 2) <u>View your Security Groups</u>

The main page shows a list of all your managed security groups, in all your Dome9 managed accounts, on all cloud providers.

Filter the list using the search box or filter options on the left. You can filter by account, VPC, cloud region, protection method (full, read-only), and the number of instances or alerts.

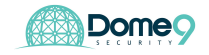

|                                                           | nventory Compliance & Go | vernance Network Security IAM Safety Administration     |                 |          |
|-----------------------------------------------------------|--------------------------|---------------------------------------------------------|-----------------|----------|
| Security Groups 🕲 🛛 🛡 p                                   | ermissive-sg 🗿 🛛 🛡 permi | ssive-sg 🕲 🛛 Demo-default-1AN35 🕲 🖤 Demo-DevopSG-13SQ 🕲 |                 |          |
| Showing 17/32                                             | CLEAR FILTERS ~          |                                                         | RECENT SECURITY | GROUPS ~ |
| C Search Account/Region/VPC                               | /SG                      | AWS > N. Virginia > productionVPC                       | Instances       | Alerts + |
| Region                                                    | ~                        | Demo-AgentServiceSG-1VHM88J7Q2ZOB                       | 2               | 2        |
| N. Virginia (17)                                          |                          | Demo-DBServersSG-NSFU0OAWT5RY                           | 1               | 0        |
| São Paulo (2)                                             |                          | Demo-DevopSG-13SQSHJNV9AJV                              | 0               | 1        |
| Canada Central (1) Frankfurt (1)                          |                          | Demo-LambdaSG-1LAMFLCQQ8CJ6                             | 0               | 0        |
| Ireland (1)                                               |                          | Demo-MQSG-1UHK4GOBMVPP7                                 | 1               | 1        |
| more                                                      |                          | Demo-MonitoringSG-10E9BZ4APK6R4                         | 1               | 2        |
| VPC                                                       | ~                        | Demo-NotificationServerSG-VPSD01C706WE                  | 1               | 0        |
| productionVPC (vpc-034dca<br>vpc-a39d63d9 (1)             | 60511e63fdb) (16)        | Demo-WebMonitorSG-S5MGJUL28QDG                          | 1               | 1        |
| vpc-06dc9961 (0)                                          |                          | Demo-WebappSG-SY5UWBJB2BRR                              | 2               | 1        |
| vpc-19123e71 (0)                                          |                          | Demo-appserverSG-169ORD4N0Y8JE                          | 2               | 1        |
| vpc-1f3f6374 (0)<br>more                                  |                          | Demo-default-1AN3SSLBMN72B                              | 1               | 0        |
| Tags                                                      | ~                        | 🛡 default                                               | 0               | 0        |
| Key                                                       |                          | prod-alb-sg                                             | 0               | 0        |
|                                                           |                          | prod-bastion-le-sg                                      | 1               | 0        |
| Value                                                     |                          | prod-mongo-sg                                           | 1               | 1        |
| 4-1                                                       |                          | prod-webapp-elb-sg                                      | 0               | 0        |
| <ul> <li>Security group tags</li> <li>VPC tags</li> </ul> |                          | 😂 AWS > N. Virginia > vpc-a39d63d9                      | Instances       | Alerts + |
|                                                           |                          | U default                                               | 0               | 0        |
| Number of instances                                       | ~                        |                                                         |                 |          |
| from 0 to 2                                               | <u></u>                  |                                                         |                 |          |
| Number of alerts                                          |                          |                                                         |                 |          |
|                                                           |                          |                                                         |                 |          |
| from 0 to 2                                               |                          |                                                         |                 |          |
| Operation Mode                                            | ~                        |                                                         |                 |          |
| <ul><li>Readonly (16)</li><li>Manage (1)</li></ul>        |                          |                                                         |                 |          |
| Tamper Protection                                         | ~                        |                                                         |                 |          |

#### Please enter how many total SGs are displayed in the google form.

**Exercise Complete!** You have now explored your AWS instances and reviewed your inventory within the protected asset view of Dome9.

#### Exercise 4.2: Visualize security architecture

Dome9 Clarity gives a graphical visualization of the security groups in your cloud environment, and their effects on the cloud assets in the environment. It shows the security groups, traffic sources, and permitted traffic paths in the cloud network. The view is organized logically, according to the level of exposure of the Security Group to the external world. You can use Clarity to analyze your cloud network for security issues such as access to sensitive components from the internet, or to troubleshoot it for connectivity issues such as blocked paths to components.

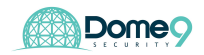

1) Select a cloud environment

Select **Clarity** from the main menu. A list of your cloud accounts is shown on the left.

| Cloud Inventory             | Compliance & Governance | Network Security | IAM Safety Administration              |                             | 🧆 🖓 🚓 pav               | wan@dome9.com ~     |
|-----------------------------|-------------------------|------------------|----------------------------------------|-----------------------------|-------------------------|---------------------|
| ← BACK ③ SHOW EMPTY REGIONS | FILTER EMPTY + •        | - 🗙 🔀 Organic    | Q productionVPC(vpc-034dca60511e63fdb) | ¥                           | SECURITY GROUPS VIEW EF | FECTIVE POLICY VIEW |
| Select Region               |                         |                  |                                        |                             |                         |                     |
| 📥 AWS (16)                  |                         |                  |                                        |                             | de ALB                  | 0                   |
| N. Virginia (16)            |                         |                  |                                        |                             | ELB                     | 0                   |
|                             |                         |                  |                                        |                             |                         |                     |
|                             |                         |                  |                                        |                             | instance                | •                   |
|                             |                         |                  |                                        |                             | P Lambda                | 0                   |
|                             |                         |                  |                                        |                             |                         |                     |
|                             |                         |                  |                                        |                             |                         |                     |
|                             |                         |                  |                                        |                             |                         |                     |
|                             |                         |                  |                                        |                             |                         |                     |
|                             | «                       |                  |                                        | productionVPC<br>Assets: 10 | »                       |                     |
|                             |                         |                  |                                        |                             |                         |                     |
|                             |                         |                  |                                        |                             |                         |                     |
|                             |                         |                  |                                        |                             |                         |                     |
|                             |                         |                  |                                        |                             |                         |                     |

# 2) <u>View an environment with the Security Group view</u>

In this step, an environment will be visualized with the Security Group view. This view shows all the Security Groups.

a) In Clarity, select a cloud environment in one of your accounts (in the previous section), and then select **Security Groups** from the list in the menu bar on the upper right.

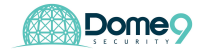

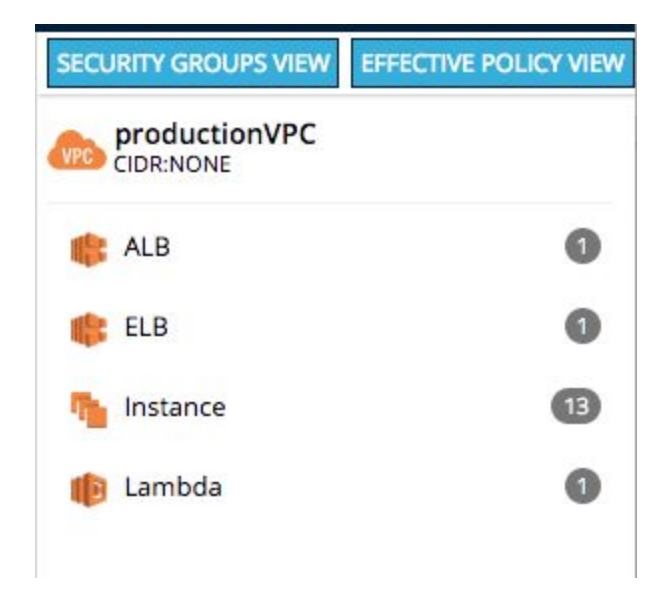

You can tell how the security groups (SG) interact with each other and can now understand whether any internal assets are communicating with the public world based on their inbound and outbound rules. The different swimlanes (which are auto classified by Dome9, so customers don't need to manually create them) represent security groups with various levels of exposure to the public.

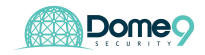

| Cloud Inventory<br>me / AWS / N. Virginia / prod                                                                                                    | Compliance & Governance Network Secu<br>luctionVPC / all | IAM Safety Administration                                                                                                    | Q productionVPC (vpc-034dca60511#63f - |                                                                                                    |
|----------------------------------------------------------------------------------------------------|----------------------------------------------------------|----------------------------------------------------------------------------------------------------|----------------------------------------|----------------------------------------------------------------------------------------------------|
| External Zone                                                                                                    | DMZ                                                      | Partially Open                                                                                                    | Effectively Internal                   | Internal Zone                                                                                                    |
| 212 25 105 3932<br>57.19.5.024<br>8.8.8.832<br>Internet/All Access<br>4.4.4.432<br>7.8.8.1032                                                                                                    | Demo-default-1ANSS1<br>Demo-DevopSG-1592S                | 9 YMSUN<br>()<br>()<br>()<br>()<br>()<br>Demo-MontoringGG)<br>()<br>()<br>Demo-apped<br>()<br>Demo-apped<br>()<br>Demo-apped<br>()<br>Demo-apped<br>()<br>()<br>Demo-apped<br>()<br>()<br>()<br>()<br>()<br>()<br>()<br>()<br>()<br>() | rverSG-1_2                             | default           Image: Demo-NotificationS           Image: Demo-MQSG-1UHK46d           Image: Demo-MQSG-1UHK46d <t< td=""></t<> |
| IeS:<br>source<br>target<br>Elastic Load<br>mer<br>Azure Load<br>mer<br>On-Demand Access<br>On-Demand Access<br>On-Deman | nent<br>Vity<br>tual                                     |                                                                                                    |                                        |                                                                                                    |

b) Click the **Legend** button to show what each icon represents.

| taiget                                                                                                    |                                                                                                    |
|----------------------------------------------------------------------------------------------------|----------------------------------------------------------------------------------------------------|
| ONS:<br>Classic Load<br>balancer<br>Azure Load<br>Balancer<br>On-Demand Access<br>Networking<br>Monitoring<br>A ci | <ul> <li>Web</li> <li>FTP</li> <li>Windows</li> <li>Security</li> <li>Management</li> <li>Connectivity</li> <li>Azure Virtual</li> </ul> |
| Email                                                                                                    | Machine                                                                                                    |

c) Click on **Internet/All Access** block. The source block is highlighted in the view, and the Security Groups that affect this source are highlighted.

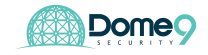

| Clarity home / AWS / N. Virginia / production/VPC / Internet/All Ac<br>X + - III COMPACT + & LANDSCAPE + O HIDE EMPTY SG                                                                                                    | Network Security IAM Safe     Cress     PEERED VPCS     VPC FLOW LOGS | ety Administration<br>→ PRINT Q SEARCH ▼ FLTER BY TAGS                                     | Q productionVPC (vpc-034dca60511e63f.π | 1             | security groups ×                                                                                                    |
|----------------------------------------------------------------------------------------------------|-----------------------------------------------------------------------|--------------------------------------------------------------------------------------------|----------------------------------------|---------------|----------------------------------------------------------------------------------------------------|
| External Zone DM                                                                                                    | AZ                                                                    | Partially Open                                                                             | Effectively Internal                   | Internal Zone | External Zone Internet\All Access 0.0.0.0/0                                                                                                    |
| 57195.024<br>8.8.8.572<br>Demo-dataut: 1AV85 <sup>1</sup><br>Demo-dataut: 1AV85 <sup>1</sup><br>Demo-dataut: 1AV85 <sup></sup> | Demo Mangulag YMR/A                                                   | Demo-MentoringBG1      Demo-MentoringBG1      Demo-WentapeSG.6/YR      Demo-AgentSavisas.2 | XerweSG-1.2                            | default       | <ul> <li>Largets: (7)</li> <li>Demo Webb(SR, NXOC4.146M/CVI1 %</li> <li>Demo AlbSG-B27/0927/LN3Q %</li> <li>Demo DevopSG-132(59(NV3AV) %</li> <li>Demo DevopSG-132(59(NV3AV) %</li> <li>Demo DevopSG-134(55(NV3AV) %</li> <li>Demo MongoSg-MMSLNXQYX3Y %</li> <li>Demo WebMonitorSG-55MG(LI28Q)</li> </ul> |

3) <u>View an environment in the Effective Policy view</u>

The Effective Policy view groups Security Groups that affect a common asset, and hides those that do not affect any assets.

a) Select Effective Policy in the list in the menu bar at the upper right.

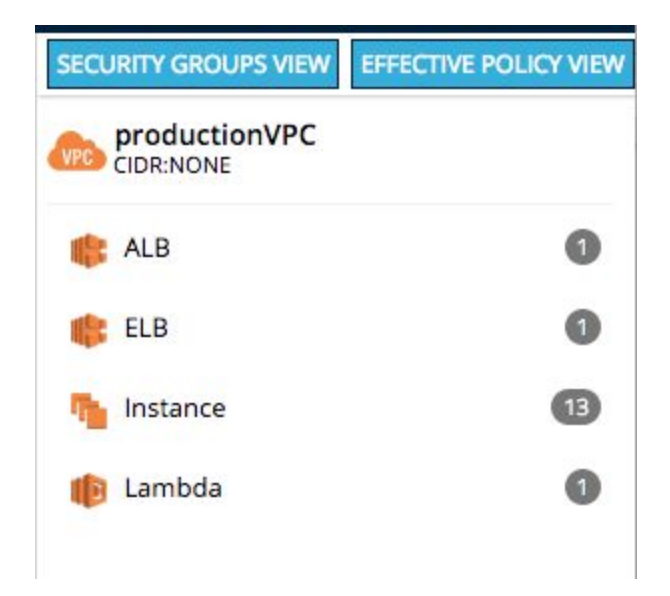

b) This shows the VPC in the Effective Policy view

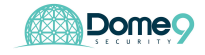

| + - III COMPACT + ▲ LANDSCAPE + ) HI                             | DE EMPTY SG DEERED VPCS DVPC FLC         | DW LOGS 🕀 PRINT Q SEARCH T FILTER BY TAGS | Q productionVPC (vpc-034dca60511e63f. <del>x</del> |                                                                | EFFECTIVE POLICY - × External Zone                                                                                                    |
|------------------------------------------------------------------|------------------------------------------|-------------------------------------------|----------------------------------------------------|----------------------------------------------------------------|----------------------------------------------------------------------------------------------------|
|                                                                  |                                          |                                           |                                                    |                                                                | Security Groups<br>Targets: (5)<br>Demo-default-1AV355LBMN72B De<br>Demo-WebMonitorSG-55MG(UL28)<br>Demo-WebMSg-NXOC4446MCVI<br>Demo-NkbG-82709R21N3Q<br>Demo-AlbSG-82709R21N3Q<br> |
| External Zone                                                    | DMZ                                      | Partially Open                            | Effectively Internal                               | Internal Zone                                                  |                                                                                                    |
| 212.23.105.3932<br>57.19.5.024<br>8.8.8.932<br>InternetAl Access | Demo-WebbSg-NXDC4                        | Demo-AgentServices2                       | Demo-AbSG-8270992                                  | Demo-MotificationS<br>Demo-MQSG-1UHK4QOB<br>Demo-MQSG-1UHK4QOB |                                                                                                    |
| 4.4.4.4/32                                                       | Demo-default-1AN3S<br>Demo-DBServersSG-N | Demo-WebappSG-SY5U                        |                                                    | Demo-bastionSG-TAP                                             |                                                                                                    |

c) This view also shows the Security Groups and Sources, organized by zone. In this view, however, the Security Groups that affect the same asset are grouped together. Security Groups that affect a number of assets may appear several times in the view. Security Groups that do not affect any assets are hidden.

**Exercise Complete!** You have visualized your AWS security configurations in the VPC from a logical firewall view (SG view) and instance policy view (effective policy view)

# Exercise 4.3: Identify zombie security group

Let's go back into Clarity's security group view. See if you can identify a zombie security group. This is a SG that has no instance attached to it but has an exposed policy (TCP 22 0.0.0/0) to the public.

#### Answer: Don't peek just yet..

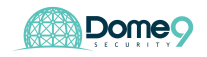

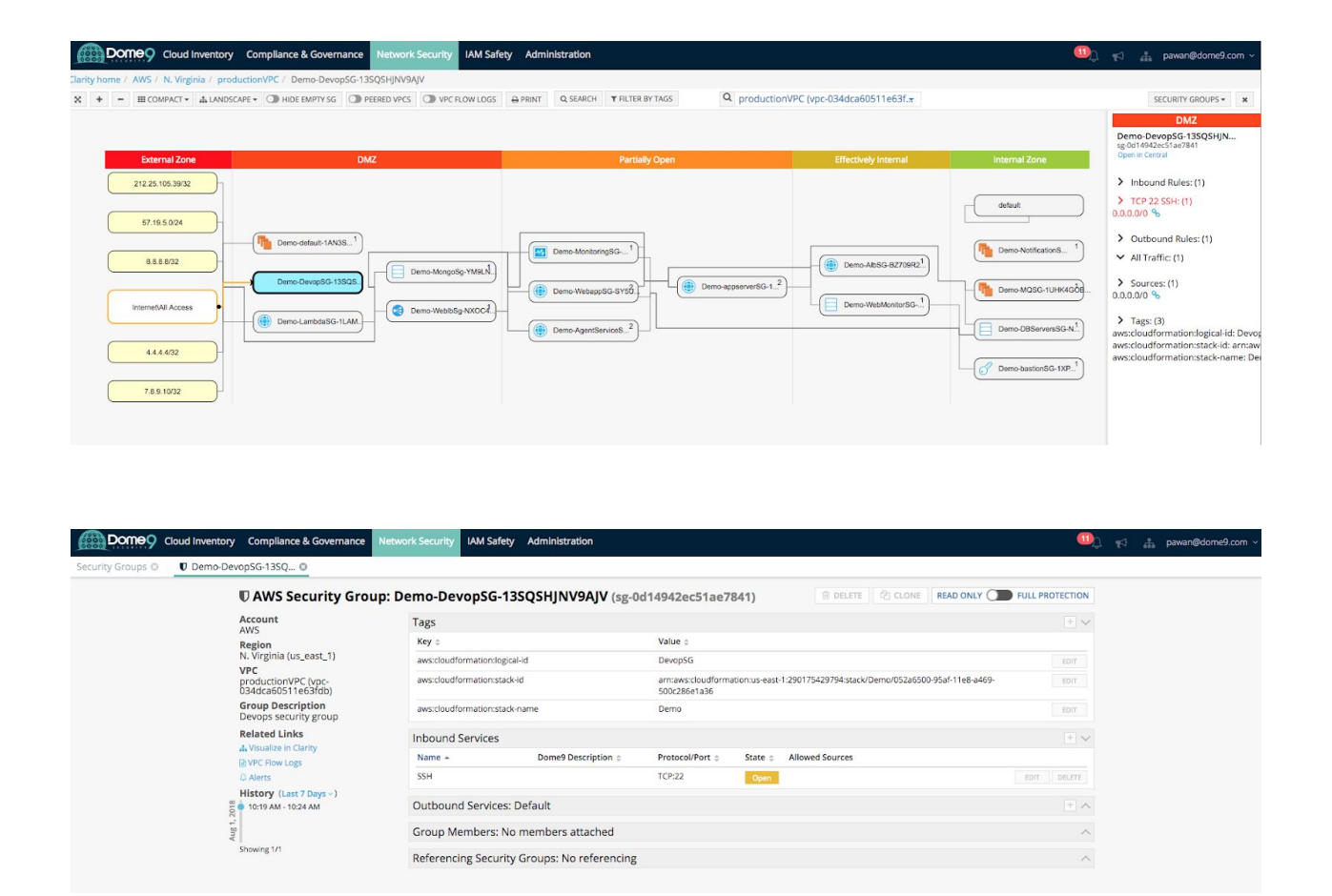

This is a low severity issue yet is important to be aware of as it is just one click away from exposing your internal servers. With Clarity you can find such issues and take appropriate actions to fix such misconfigurations.

Exercise Complete! You have now identified the zombie security group exposure

#### Exercise 4.4: Identify publicly accessible databases

In this section, we will investigate and find 2 different database exposures. Let's jump into Clarity.

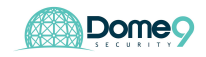

# Challenge 1: Detect DB Exposure - part 1 (easy)

In Clarity, try to find an exposed DB:

**Answer:** Here you see that this SG has 0.0.0.0/0 on port 27017 associated with the mongoDB instance. This is a high severity issue as one of your internal DB servers is now wide open. Click on the SG for more details.

| - III COMPACT + & LANDSCAPE +                                                                                                    | HIDE EMPTY SG DEERED VPCS VPC P                                                                                                    |                                                                                               | TER BY TAGS Q Dro                                                                                                    | ductionVPC (vor                                         | -034dca60511e63f.+          |                                                  | SECU                                   | RITY GROUPS                                                                                      |
|----------------------------------------------------------------------------------------------------|----------------------------------------------------------------------------------------------------|-----------------------------------------------------------------------------------------------|----------------------------------------------------------------------------------------------------|---------------------------------------------------------|-----------------------------|--------------------------------------------------|----------------------------------------|--------------------------------------------------------------------------------------------------|
|                                                                                                    |                                                                                                    |                                                                                               |                                                                                                    |                                                         |                             |                                                  |                                        | DMZ                                                                                              |
|                                                                                                    |                                                                                                    |                                                                                               |                                                                                                    |                                                         |                             |                                                  | Berno-Mc<br>sg-079fdbel<br>Open in Cen | ongoSg-YM9L<br>b93b019f17<br>tral                                                                |
| External Zone                                                                                                    | DMZ                                                                                                    | Partia                                                                                        | lly Open                                                                                                    |                                                         | Effectively Internal        | Internal Zone                                    | > Instances:                           | (1)                                                                                              |
| 212.25 105.39/32                                                                                                    |                                                                                                    |                                                                                               |                                                                                                    |                                                         |                             |                                                  | ✓ i-042df90t                           | 073cde7307                                                                                       |
|                                                                                                    |                                                                                                    |                                                                                               |                                                                                                    |                                                         |                             | default                                          | > Inbound R                            | tules: (2)                                                                                       |
| 57.19.5.0/24                                                                                                    | defruit IAN2C 1                                                                                                    |                                                                                               |                                                                                                    |                                                         |                             |                                                  | ✓ TCP 1433                             | MS-SQL: (1)                                                                                      |
| 8.8.8.32                                                                                                    |                                                                                                    | Demo-MonitoringSG1                                                                            |                                                                                                    |                                                         | Demo-AlbSG-8Z709R21         | Demo-NotificationS 1                             | ✓ TCP 2/01/                            | Custom TC                                                                                        |
| Demo-                                                                                                    | DevopSG-13SQS.                                                                                                    | MILN.                                                                                         | Demo-appserverSG                                                                                                    | -12                                                     |                             | Demo-MQSG-1UHK4GOB                               | > Outbound                             | Rules: (1)                                                                                       |
| Internet/All Access                                                                                                    | Demo-WeblbSg-NX                                                                                                    | KOC4                                                                                          |                                                                                                    |                                                         | Demo-WebMonitorSG           |                                                  | > Sources: 0                           | 21                                                                                               |
| Demo-                                                                                                    | LambdaSG-1LAM                                                                                                    | Demo-AgentServiceS2                                                                           |                                                                                                    |                                                         |                             | Demo-DBServersSG-N                               | Demo-Lambda                            | SG-1LAMFL                                                                                        |
| 4.4.4.4/32                                                                                                    |                                                                                                    |                                                                                               |                                                                                                    |                                                         |                             |                                                  | > Tags: (5)                            |                                                                                                  |
| 700/07                                                                                                    |                                                                                                    |                                                                                               |                                                                                                    |                                                         |                             | Demo-bastonSU-1XP                                | env: prod                              | ationstack                                                                                       |
| 7.8.9.10/32                                                                                                    |                                                                                                    |                                                                                               |                                                                                                    |                                                         |                             |                                                  | Name: prod-m                           | ongo-sg                                                                                          |
|                                                                                                    |                                                                                                    |                                                                                               |                                                                                                    |                                                         |                             |                                                  | aws:cloudform                          | ation:logica                                                                                     |
|                                                                                                    |                                                                                                    |                                                                                               |                                                                                                    |                                                         |                             |                                                  |                                        |                                                                                                  |
| D AWS Security Grou                                                                                                    | p: Demo-MongoSg-Y                                                                                                    | /M9LNFXOYK3Y (sg-                                                                             | 079fdbeb93b019                                                                                                    | 9f17)                                                   | DELET                       | TE 街 CLONE READ ON                               | ILY D FULL PI                          | ROTECTIC                                                                                         |
| AWS Security Grou                                                                                                    | p: Demo-MongoSg-Y                                                                                                    | <b>M9LNFXQYK3Y</b> (sg-                                                                       | 079fdbeb93b019                                                                                                    | 9f17)                                                   | DELET                       | E 🖗 CLONE READ ON                                | ILY D FULL PI                          | ROTECTIC                                                                                         |
| AWS Security Grou                                                                                                    | <b>p: Demo-MongoSg-Y</b><br>Tags<br>Key o                                                                                                    | YM9LNFXQYK3Y (sg-                                                                             | 079fdbeb93b019<br>Value ÷                                                                                                    | 9f17)                                                   | i DELET                     | E CLONE READ ON                                  | ILY <b>THE FULL P</b>                  | ROTECTIO                                                                                         |
| AWS Security Grou Account WS kvs kvs kvs kvs kvs kvs kvs kvs kvs kvs                                                                                                    | p: Demo-MongoSg-Y<br>Tags<br>Key ¢<br>env                                                                                                    | YM9LNFXQYK3Y (sg-                                                                             | 079fdbeb93b019<br>Value ¢<br>prod                                                                                                    | 9f17)                                                   | 道 DELET                     | E ] 숀 CLONE ] READ ON                            | ILY <b>FULL PI</b>                     | ROTECTIC<br>+                                                                                    |
| AWS Security Group     tecount     WS     tegion     Virginia (us_east_1)     /pc     roductionVPC (vpc-     i3ddca60511e63fdb)                                                                                                    | p: Demo-MongoSg-Y<br>Tags<br>Key ©<br>env<br>aws:cloudformation:stac                                                                                                 | ' <b>M9LNFXQYK3Y</b> (sg-                                                                     | Value<br>prod<br>arniaws:cloudform<br>500c256e1a36                                                                                           | off17)                                                  | 2290175429794:sta           | E 2 CLONE READ ON                                | ILY <b>FULL PI</b>                     | ROTECTIO<br>+ •<br>EDIT<br>EDIT                                                                  |
| D AWS Security Group<br>Automatical Security Group<br>As Virginia (us_east_1)<br>//pc<br>roductionVPC (vpc-<br>3/ddca6051 teo5dbb)<br>Group Description                                                                                                    | p: Demo-MongoSg-Y<br>Tags<br>Key ©<br>env<br>aws:cloudformation:stac<br>Name                                                                                         | ' <b>M9LNFXQYK3Y</b> (sg-                                                                     | Value ¢<br>prod<br>am:aws:cloudform<br>500c286e1a36<br>prod-mongo-sg                                                                         | of17)                                                   | © DELET                     | E 2 CLONE READ ON                                | ILY <b>FULL PI</b>                     | ROTECTIO<br>EDIT<br>EDIT<br>EDIT                                                                 |
| AWS Security Group Account WS Vyginia (us_east_1) //c productionVPC (vpc- J3/dca6051 te3/db) Group Description AongoDB security group helasch Links                                                                                                    | p: Demo-MongoSg-Y<br>Tags<br>Key ©<br>env<br>aws:cloudformation:stac<br>Name<br>aws:cloudformation:logid                                                             | <b>'M9LNFXQYK3Y (sg-</b><br>k-id<br>cal-id                                                    | Value<br>prod<br>amaws:cloudform<br>prock-mongo-sg<br>MongoSg                                                                                | of17)                                                   | 2 DELET                     | E 2 CLONE READ ON                                | -a469-                                 | EDIT<br>EDIT<br>EDIT<br>EDIT                                                                     |
| AWS Security Group<br>Account<br>WS<br>tegion<br>4. Virginia (us_east_1)<br>/PC<br>oroductionVPC (vpc-<br>J3ddca6051 te63fdb)<br>Group Description<br>AongoDB security group<br>telated Links<br>Visualize in Clarity                                                                                                    | p: Demo-MongoSg-Y<br>Tags<br>Key ©<br>env<br>aws:cloudformation:stac<br>Name<br>aws:cloudformation:logi<br>aws:cloudformation:stac                                   | <b>'M9LNFXQYK3Y (sg-</b><br>k-id<br>cal-id<br>k-name                                          | Value<br>prod<br>amaws:cloudform<br>500c286e1a36<br>prod-mongo-sg<br>MongoSg<br>Demo                                                         | <b>Pf17)</b><br>ation:us-east-1                         | 2:290175429794:sta          | E 2 CLONE READ ON                                | -a469-                                 | ROTECTIO<br>+ +<br>EDIT<br>EDIT<br>EDIT<br>EDIT                                                  |
| AWS Security Group  Account WS  tegion Vorginia (us_east_1) VPC roductionVPC (vpc- 34dca60511e63fdb)  Group Description AcongoDB security group telated Links Visualize in Clarity VPC Flow Logs Verse                                                                                                    | p: Demo-MongoSg-Y<br>Tags<br>Key ©<br>env<br>aws:cloudformation:stac<br>Name<br>aws:cloudformation:stac                                                              | ' <b>M9LNFXQYK3Y (sg-</b><br>k-id<br>cal-id<br>k-name                                         | Value<br>prod<br>arn:aws:cloudform<br>500c286e1a36<br>prod-mongo-sg<br>MongoSg<br>Demo                                                       | ation:us-east-1                                         | DELET<br>1:290175429794:sta | E 2 CLONE READ ON                                | -2469-                                 | ROTECTIO<br>+ *                                                                                  |
| AWS Security Group      Account     WS     tegion     Vorginia (us_east_1)     /PC     roductionVPC (vpc-     Jaddca60511e63fdb)     Group Description     AongoDB security group     telated Links     kVisualize in Clarity     WPC Flow Logs     J Alerts     History (Last 7 Days ~)                                                                                                    | p: Demo-MongoSg-Y Tags Key © env aws:cloudformation:stac Name aws:cloudformation:stac Name Inbound Services Name ©                                                   | YM9LNFXQYK3Y (sg-<br>k-id<br>cal-id<br>k-name                                                 | Value<br>prod<br>arniaws:cloudform<br>500c256e1a36<br>prod-mongo-sg<br>MongoSg<br>Demo                                                       | ation:us-east-1                                         | DELET                       | E 2 CLONE READ ON                                | -a469-                                 | ROTECTIO<br>EDIT<br>EDIT<br>EDIT<br>EDIT<br>EDIT<br>EDIT                                         |
| C AWS Security Group Account WS Vegion Vorginia (us_east_1) VPC roductionVPC (vpc- 34dca60511e63fdb) Group Description MongoDB security group Velated Links Visualize in Clarity VPC Flow Logs 3 Alerts Vistory (Last 7 Days ~) 10:19 AM - 10:24 AM                                                                                                    | p: Demo-MongoSg-Y Tags Key © env aws:cloudformation:stac Name aws:cloudformation:stac Name Inbound Services Name = Custom XCB (27012)                                | YM9LNFXQYK3Y (sg-<br>k-id<br>cal-id<br>k-name                                                 | Value ¢<br>prod<br>arniaws:cloudform<br>500:256e1a36<br>prod-mongo-sg<br>MongoSg<br>Demo<br>Protocol/Port ¢<br>TCP:27017                     | 9f17)<br>ation:us-east-1                                | DELET                       | E 2 CLONE READ ON                                | -a469-                                 | ROTECTIO                                                                                         |
| O AWS Security Group Account WS VVS tegion VrgCina (us_east_1) VPC roductionVPC (vpc- I3ddca60511e63fdb) Group Description MongoDB security group telated Links Lvisualize in Clarity VPC Flow Logs D Alerts distory (Last 7 Days ~) 10:19AM - 10:24AM                                                                                                    | p: Demo-MongoSg-Y                                                                                                    | YM9LNFXQYK3Y (sg-<br>k-id<br>cal-id<br>k-name<br>Dome9 Description o                          | Value ¢<br>prod<br>arniaws:cloudform<br>500:2264:a36<br>prod-mongo-sg<br>Mongo5g<br>Demo<br>Protocol/Port ¢<br>TCP:27017                     | Off17)<br>ation:us-east-1<br>State ¢<br>Open            | DELET                       | E 2 CLONE READ ON                                | -a469-                                 | ROTECTIO                                                                                         |
| O AWS Security Group Lecount WVS Legion V/rpc V/roductionVPC (vpc- V/roductionVPC (vpc- V/ro | p: Demo-MongoSg-Y Tags Key © env aws:cloudformation:stac Name aws:cloudformation:stac Name Custom TCP (27017) MS-SQL                                                 | YM9LNFXQYK3Y (sg-<br>k-id<br>cal-id<br>k-name<br>Dome9 Description =                          | Value<br>prod prod annaws:cloudform prod. prod.mongo-sg MongoSg Demo Protocol/Port  TCP:27017 TCP:1433                                       | Off17)<br>ation:us-east-1<br>State ¢<br>Cpen<br>Partial | DELET                       | E 2 CLONE READ ON                                | -a469-<br>EDIT                         | ROTECTIO<br>EDIT<br>EDIT<br>EDIT<br>EDIT<br>EDIT<br>EDIT<br>EDIT<br>EDIT<br>EDIT<br>EDIT<br>EDIT |
| D AWS Security Group Account WS Legion Virginia (us_east_1) VPC VpC(vpc- VpC(vpc- Vpc- VpC(vpc- VpC(vpc- VpcC(vpc- VpC(vpc- Vpcc- VpC(vpc- VpC(vpc- VpC(vpc- VpcC(vpc- VpcC(v | p: Demo-MongoSg-Y Tags Key © env aws:cloudformation:stac Name aws:cloudformation:stac Name Custom TCP (27017) MS-SQL Outbound Services:                              | YM9LNFXQYK3Y (sg-<br>k-id<br>cal-id<br>k-name<br>Dome9 Description $\Rightarrow$<br>: Default | Value ¢<br>prod<br>prod<br>mraws:cloudform<br>500c286e1a36<br>prod-mongo-sg<br>MongoSg<br>Demo<br>Protocol/Port ¢<br>TCP:27017<br>TCP:1433   | Df17)<br>ation:us-east-1<br>State ©<br>Open<br>Partial  | DELET                       | E 2 CLONE READ ON                                | a469-                                  | ROTECTIO<br>+<br>EDIT<br>EDIT<br>EDIT<br>EDIT<br>EDIT<br>+<br>DELETE<br>DELETE<br>+              |
| D AWS Security Group Account WS Legion V Vrginia (us_east_1) VPC Vroduction/VPC (vpc- Vrddca60511e63fdb) Sroup Description AcongoDB security group Lelated Links L Visualize in Clarity VPC Flow Logs D Alerts History (Last 7 Days ~) 10:19 AM - 10:24 AM howing 1/1                                                                                                    | p: Demo-MongoSg-Y Tags Key © env aws:cloudformation:stac Name aws:cloudformation:stac Name Custom TCP (27017) MS-SQL Outbound Services: Group Members                | YM9LNFXQYK3Y (sg-<br>k-id<br>cal-id<br>k-name<br>Dome9 Description \$<br>: Default            | Value ¢<br>prod<br>prod<br>mraws:cloudform<br>500:256e1a36<br>prod-mongo-sg<br>Mongo5g<br>Demo<br>Protocol/Port ¢<br>TCP:27017<br>TCP:1433   | Df17)<br>ation:us-east-1<br>State ©<br>Open<br>Portial  | DELET                       | E 2 CLONE READ ON                                | a469-                                  | ROTECTIO                                                                                         |
| D AWS Security Group Account WS Vegion Vorginia (us_east_1) VPC roductionVPC (vpc- 34dca60511e63fdb) Sroup Description AkongoDB security group Velated Links Visualize in Clarity VPC Flow Logs 2 Alerts History (Last 7 Days ~) 1 10:19 AM - 10:24 AM howing 1/1                                                                                                    | p: Demo-MongoSg-Y Tags Key © env aws:cloudformation:stac Name aws:cloudformation:stac Name Custom TCP (27017) MS-SQL Outbound Services: Group Members State © Name + | YM9LNFXQYK3Y (sg-<br>k-id<br>cal-id<br>k-name<br>Dome9 Description =                          | Value ¢<br>prod<br>prod<br>arniaws:cloudform<br>500:286:1366<br>prod-mongo-sg<br>MongoSg<br>Demo<br>Protocol/Port ¢<br>TCP:27017<br>TCP:1433 | Df17)<br>ation:us-east-1<br>State =<br>Partial<br>Type  | DELET                       | E 2 CLONE READ ON<br>Ck/Demo/052a6500-95af-11e8- | -a469-<br>EDIT                         |                                                                                                  |

You can see the open port in this view. We will fix these issues in the next lab.

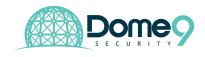

# Challenge 2: Detect DB Exposure - part 2 (hard)

Find another exposed DB, this one is a bit tricky.

**Answer:** Click the default SG and hover over the right. Here you see default SG with SSH wide open and that DB1 is associated with this default SG making the database exposed to the public

| Cloud Inventory Compliance & Governome / AWS / N. Virginia / productionVPC / Demo-defau<br>— III COMPACT • IL LANDSCAPE • THE EMPTY SG                           | AARCE Network Security IAM Sa<br>alt-1AN3SSLBMN72B<br>PEERED VPCS VPC FLOW LOGS | afety Administration | ctionVPC (vpc-034dca60511e63f.π | U                                                                                           | ) 📢 🏥 pawan@dome9.com                                                                                                    |
|----------------------------------------------------------------------------------------------------|---------------------------------------------------------------------------------|----------------------|---------------------------------|---------------------------------------------------------------------------------------------|----------------------------------------------------------------------------------------------------|
| External Zone                                                                                                    | DMZ                                                                             | Partially Open       | Effectively Internal            | Internal Zone                                                                               | Demo-default-1AN3SSLB<br>Seg-02ef75f70325aa08a<br>Open in Central<br>Instances: (1)                                                                                                    |
| 212.25 105.3692<br>57.19.5.024<br>8.8.8.932<br>Demo default-1M26.<br>Demo default-1M26.<br>Demo default-1M26.<br>() Demo LambosGG-1LA<br>4.4.4.402<br>7.8.9.1092 | Demo Mengelige YABAA                                                            | Demo AtontoringSG    | Demo-AbSG-827/9621              | default  Demo-MotificationS  Demo-MOSC-1UHK4CD  Demo-D05ServersSC-N!  C Demo-bastonSC-1XP.1 | DB1 %      Inbound Rules: (1)     TOP 22 SSH (1)     Outbound Rules: (1)     Outbound Rules: (1)     All Traffic: (1)     Sources: (1)     Outbound Failers: (1)     ass:cloudformationstack-id: a     ass:cloudformationstack-in-an |

In the effective policy view below – you can see default SG is in the DMZ zone and has one instance assignment (DB1, which is also part of the DB servers group).

Digging deeper, we realize that even if the rules associated with the security group are correct, an instance can still be assigned to the wrong security group. This is due to a misconfiguration that occurred due to assignment of multiple security groups, and specifically an incorrect default SG to DB1 instance.

The effective policy view brings this to light and tells you what security groups an instance belongs to, and therefore what the effective security policy is. Now it is clear – DB1 is exposed because it belongs to not only the internal DB Servers SG, but also to the Default SG which is in the DMZ.

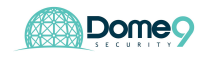

| ne / AWS / N. Virginia / productionVPC / Dem | o-default-1AN3SSLBMN72B Demo-DBSe       | erversSG-NSFU0OAWT5RY                  |                                                  |                                            |                                                                                                    |
|----------------------------------------------|-----------------------------------------|----------------------------------------|--------------------------------------------------|--------------------------------------------|----------------------------------------------------------------------------------------------------|
| - III COMPACT + A LANDSCAPE + D HIDE EM      | PTY SG D PEERED VPCS D VPC FLOW         | LOGS A PRINT Q SEARCH Y FILTER BY TAGS | productionVPC (vpc-034dca60511e63f. <del>x</del> |                                            | EFFECTIVE POLICY * X                                                                                                    |
| External Zone                                | DMZ                                     | Partially Open                         | Effectively Internal                             | Internal Zone                              | DMZ Security Groups: (2) Demo-default-1AN3SSLBMN72B (sg Demo-DBServersSG-NSFU0OAWTSF                                                                                                    |
| 21225.105.3992<br>57.195.024<br>8.8.8.8/2    | Demo-WebbSg-NXOC4                       | Demo-MonitoringSG                      | Demo-AlbSG-BZ709R2                               | Demo-HotificationS 1<br>Demo-HQSG-1UHK4GOB | <ul> <li>Instances: (1)</li> <li>DB1 %</li> <li>Inbound Rules: (2)</li> <li>TCP 22 SSH: (1)</li> <li>TCP 1433 MS-SQL: (1)</li> <li>Sources: (2)</li> <li>0.0.0.00 %</li> </ul>                        |
| 144.4.4/32                                   | Demo-default-1ANS<br>Demo-DBServersSG-N | Demo-WebappSG-SYBU                     | Demo-WebMontorSG-                                | Demo-bastonSG-1XP                          | Demo-WebappSG-SYSUWBJ828RR <sup>I</sup><br>→ Tags: (5)<br>aws:cloudformation:stack-id: arn:aw<br>aws:cloudformation:stack-id: DB1<br>Type: Multi-SG<br>env: prod<br>aws:cloudformation:stack-name: De |

Exercise Complete! You have now investigated both database exposures in Clarity

# **Security Posture Management Lab**

#### **Exercise 5.1: Enforce security policy**

Fix misconfiguration in default security group by deleting the open SSH rule. For the purpose of this lab, lets keep it completely closed.

Now back in **Dome9 console** - go to Clarity, click the default SG we saw as the culprit, and turn on full protection mode at the top right in the entity explorer view:

| oups O Demo-default-1AN35 O Demo-M          | longoSg-YM9 ◎ 🛛 🛡 De  | mo-DevopSG-                   | ully                              |                |                      |                                 |        |           |  |
|---------------------------------------------|-----------------------|-------------------------------|-----------------------------------|----------------|----------------------|---------------------------------|--------|-----------|--|
| 🛡 AWS Security Grou                         | p: Demo-default-1/    | AN3SSLBMN72B (sg-0            | 2ef75f703c5aa0                    | 8a)            | DELETE               | 은 CLONE READ ONLY               | FULL P | ROTECTION |  |
| Account                                     | Tags                  |                               |                                   |                |                      |                                 |        | + ~       |  |
| Region                                      | Key 😄                 |                               | Value 🗇                           |                |                      |                                 |        |           |  |
| N. Virginia (us_east_1)<br>VPC              | aws:cloudformation:st | ack-id                        | arn:aws:cloudform<br>500c286e1a36 | ation:us-east- | 1:290175429794:stack | :/Demo/052a6500-95af-11e8-a469- |        | EDIT      |  |
| 034dca60511e63fdb)                          | aws:cloudformation:lo | gical-id                      | default                           |                |                      |                                 |        | EDIT      |  |
| Group Description<br>Default security group | aws:cloudformation:st | aws:cloudformation:stack-name |                                   | Demo           |                      |                                 | EDIT   |           |  |
| Related Links                               | Inbound Services      |                               |                                   |                |                      |                                 |        | + ~       |  |
| River Flow Logs                             | Name 🔺                | Dome9 Description ¢           | Protocol/Port                     | State 😄        | Allowed Sources      |                                 |        |           |  |
| Q Alerts                                    | SSH                   |                               | TCP:22                            | Open           |                      |                                 | EDIT   | DELETE    |  |
| History (Last 7 Days ~)                     | Outbound Service      | s: Default                    |                                   |                |                      |                                 |        | + ^       |  |
| Aug 1,                                      | Group Members         |                               |                                   |                |                      |                                 |        | $\sim$    |  |
| Showing 1/1                                 | State 🗢 Name 🔺        |                               |                                   |                | Type 😄               | IP Address                      |        |           |  |
|                                             | DB1 (I-Od01a          | eaaf78636450)                 |                                   |                | t2.nano              | 35.153.69.123<br>10.10.4.151    |        |           |  |
|                                             |                       |                               |                                   |                |                      |                                 |        |           |  |

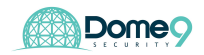

# Fix the issue by closing the SG for now

| CAWS Security Grou                                                                                                    | ıp: Demo-default-1AN                                                                  | 3SSLBMN72B (sg-02ef75f703c5aa08a)                | - Edit Inbound Service           | CANCEL 🖺 SAVE |
|----------------------------------------------------------------------------------------------------|---------------------------------------------------------------------------------------|--------------------------------------------------|----------------------------------|---------------|
| Account<br>AWS<br>Region<br>N. Virginia (us_east_1)<br>VPC<br>productionVPC (vpc-<br>03dca60511e63fdb)<br>Group Description<br>Default security group | Service Type<br>SSH<br>Protocol<br>TCP<br>Port Number Port Ran<br>22<br>Port Behavior | ¢<br>•                                           | Name<br>SSH<br>Dome9 Description |               |
|                                                                                                    | Open for All CL                                                                       | imited Allow On-Demand connections from authoriz | ed users (Dynamic-Access)        | +ADD SOURCE   |

You can also check Clarity to see the correct topology below:

| Dome9 Cloud Inventory Com                                                                                                    | pliance & Governance Network Sec                                | urity IAM Safety Administration                  |                                   |                   | OD) ह 🚓 pawan@dome9.com ∽                                                                                                    |
|----------------------------------------------------------------------------------------------------|-----------------------------------------------------------------|--------------------------------------------------|-----------------------------------|-------------------|----------------------------------------------------------------------------------------------------|
| Clarity home / AWS / N. Virginia / production                                                                                                    | /PC / Demo-default-1AN3SSLBMN72B                                |                                                  |                                   |                   |                                                                                                    |
| 🛠 🔸 = III COMPACT + 👍 LANDSCAPE +                                                                                                    | THIDE EMPTY SG DEERED VPCS                                      | VPC FLOW LOGS 🔒 PRINT Q. SEARCH Y FILTER BY TAGS | Q productionVPC (vpc-034dca60511e | 63f. <del>x</del> | SECURITY GROUPS - ×                                                                                                    |
| External Zone           212.25.105.39/32           57.19.5.024           8.8.8/32           InterretAll Access           4.4.4.4/32           7.6.9.10/32 | DMZ  Demo-WebibSg-NXOC2  Demo-DevopSG-135Q3  Demo-MonpoSg-YMSLN | Partially Open                                   | Effectively Internal              | Internal Zone     | Internal Zone<br>Demo default: IAN2SSLBM<br>g G2d7370265.ada<br>Gyern Cerna<br>> Instances: (1)<br>> OBI %<br>> Inbound Rules: (1)<br>TCP 22 SSH<br>> Outbound Rules: (1)<br>> Tggs: (3)<br>avx:doudformationstack-name: Des<br>avx:cloudformationstack-name: Des |

**Exercise Complete!** You have now fixed the misconfigured security group.

### Exercise 5.2: Active protection – SG level

Let's try to mess with this by making changes in the AWS console. Make SG change in AWS by going to the default SG.

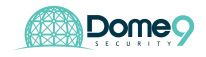

| aws Services                                                                | · · Resource Groups                         | · *                                                            |                                                                            | Д □9+В                                                                  | ootcamp2 ~ N. Virginia ~ Support                                                     | •   |
|-----------------------------------------------------------------------------|---------------------------------------------|----------------------------------------------------------------|----------------------------------------------------------------------------|-------------------------------------------------------------------------|--------------------------------------------------------------------------------------|-----|
| EC2 Dashboard                                                               | Create Security Group                       | Actions v                                                      |                                                                            |                                                                         |                                                                                      | ¢ Ø |
| Reports                                                                     | Name - G                                    | roup ID *                                                      | Group Name -                                                               | VPC ID -                                                                | Description                                                                          |     |
| INSTANCES     Instances                                                     |                                             | -01b79ee69511b6bfd<br>-02b4dba458cc41f67                       | Demo-MonitoringSG-10E9B<br>Demo-WebMonitorSG-S5M<br>Demo-default-1AN3SSLBM | vpc-034dca60511e63fdb<br>vpc-034dca60511e63fdb<br>vpc-034dca60511e63fdb | Monitoring security group DB Servers security group Default security group           |     |
| Launch Templates<br>Spot Requests<br>Reserved Instances                     |                                             | -0382fe9f809d57409<br>-04bce6c6c60628e42                       | Demo-MQSG-1UHK4GOBM<br>Demo-NotificationServerSG                           | vpc-034dca60511e63fdb<br>vpc-034dca60511e63fdb                          | MQ security group<br>Notification server security group                              |     |
| Dedicated Hosts<br>Scheduled Instances                                      |                                             | -079430790d9f62542<br>-0a2d3e1098f39a7bf<br>-0a66e77d658bb9d28 | Demo-AgentServiceSG-1VH<br>Demo-appserverSG-169OR<br>default               | vpc-034dca60511e63fdb<br>vpc-034dca60511e63fdb<br>vpc-034dca60511e63fdb | Agent Service security group Agent Service security group default VPC security group | -   |
| IMAGES     AMIs     Bundle Tasks                                            |                                             | -0b4f44ec5380e4a6e<br>-0bf8009d10955602c                       | Demo-DBServersSG-NSFU<br>Demo-WebappSG-SY5UWB<br>Demo-DevonSG-13SOSH IN    | vpc-034dca60511e63fdb<br>vpc-034dca60511e63fdb                          | DB Servers security group<br>WebApp security group                                   |     |
| <ul> <li>ELASTIC BLOCK STORE</li> <li>Volumes</li> <li>Snapshots</li> </ul> |                                             | -0eba43cc935f98779<br>-a2ca3fe8                                | Demo-LambdaSG-1LAMFL<br>default                                            | vpc-034dca60511e63fdb<br>vpc-a39d63d9                                   | Lambda Function security group<br>default VPC security group                         |     |
| Lifecycle Manager     NETWORK & SECURITY                                    | Security Group: sg-02ef7 Description Inboun | d Outbound Tags                                                |                                                                            |                                                                         | -                                                                                    |     |
| Elastic IPs Placement Groups                                                | Edit                                        |                                                                |                                                                            |                                                                         |                                                                                      |     |
| Key Pairs<br>Network Interfaces                                             | Туре (і)                                    | Protocol (i)                                                   | Port Range (i) This security group                                         | Source (i)                                                              | Description (i)                                                                      |     |
| <ul> <li>LOAD BALANCING</li> <li>Load Balancers</li> </ul>                  |                                             |                                                                |                                                                            |                                                                         |                                                                                      |     |

# And now enable 0.0.0.0/0 SSH rule for default SG

| SSH         TCP         22         Custom         0.0.0.0/0         e.g. SSH for Admin Desktop | C |
|------------------------------------------------------------------------------------------------|---|

You should now be able to see the change in Dome9 console. Dome9 also rolls

configuration back and adds the user event in the audit trail for further analysis.

You can see the activity trail in the audit log which is extracted context from CloudTrail

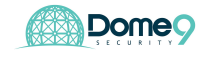

.

| Events                 |             |                   |                                                                                                    |         |
|------------------------|-------------|-------------------|----------------------------------------------------------------------------------------------------|---------|
| Timestamp              | Origin      | User / IP Address | Description                                                                                                    |         |
| 2018-07-12<br>19:07:56 | Dome9 Audit | system            | Security group tamper detected and handled<br>Security group tamper detected (Group modified). Security<br>group: 'Demo-DBServersSG-10XTU4VY4ZFT (sg-<br>0bd91e7cf547a00ef)' of 'AWS>us_east_1>vpc-<br>03de4c22bec2c90d3'. Handling method: Dome9 system has<br>overriden the new settings with the approved policy. The<br>following inbound rules were discovered: TCP-22-22: 0.0.0.0/0. | Details |

# You should see the configuration reversed back to the gold standard configuration

| AWS Security Grou                                | up: Demo-default-13LNEK       | 50ZUU60 (sg-04 | 9f4f60ef0f24aa                    | b)             | DELET              | E CONE              | READ ONLY         | FULL PROTECTION |
|--------------------------------------------------|-------------------------------|----------------|-----------------------------------|----------------|--------------------|---------------------|-------------------|-----------------|
| Account                                          | Tags                          |                |                                   |                |                    |                     |                   | + ~             |
| Region                                           | Key ≑                         |                | Value 💠                           |                |                    |                     |                   |                 |
| N. Virginia (us_east_1)                          | aws:cloudformation:logical-id |                | default                           |                |                    |                     |                   | EDIT            |
| VPC<br>productionVPC (vpc-<br>03de4c22bec2c90d3) | aws:cloudformation:stack-id   |                | arn:aws:cloudform<br>500c20fcaa99 | ation:us-east- | 1:426895540081:sta | k/Demo/3aae12d      | 0-8637-11e8-94c9- | EDIT            |
| Group Description<br>WebApp security group       | aws:cloudformation:stack-name |                | Demo                              |                |                    |                     |                   | EDIT            |
| Related Links                                    | Inbound Services              |                |                                   |                |                    |                     |                   | + ~             |
| Th VPC Flow Logs                                 | Name   Dome9 Description      |                | Protocol/Port                     | State ¢        | Allowed Sources    |                     |                   |                 |
| () Alerts                                        | SSH                           |                | TCP:22                            | Closed         |                    | GET ACCE            | is 🗸              | EDIT DELETE     |
| History (Last 7 Days ~)<br>6:59 PM - 7:07 PM     | Outbound Services: Defau      | lt             |                                   |                |                    |                     |                   | +               |
| 다 9 5:54 PM - 5:55 PM                            | Group Members                 |                |                                   |                |                    |                     |                   | ~               |
|                                                  | State 🗢 Name 🔺                |                |                                   |                | Type 😄             | IP Addr             | 155               |                 |
| Showing 2/2                                      | DB1 (i-0bda72c518af8bc        | 00)            |                                   |                | t2.nano            | 18.209.2<br>10.10.4 | 14.249<br>33      |                 |

You can also confirm it in the AWS console

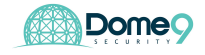

| aws Servic                     | ces v Resource Groups v            | *                                                                                                    |                           |                               | \$                                 | D9+Bootcamp2 - | N. Virginia 👻 Sup | port 🗸   |
|--------------------------------|------------------------------------|----------------------------------------------------------------------------------------------------|---------------------------|-------------------------------|------------------------------------|----------------|-------------------|----------|
| EC2 Dashboard                  | Create Security Group Act          | tions V                                                                                                    |                           |                               |                                    |                | A 0               | • • Ø    |
| Tags                           | Q Filter by tags and attributes of | or search by keyword                                                                                                    |                           |                               |                                    |                | ⊘ K < 1 to 17 of  | f 17 > > |
| Reports                        | Name - Group I                     | ID +                                                                                                    | Group Name -              | VPC ID -                      | Description                        | *              |                   |          |
| Linito                         | sg-01b7                            | 79ee69511b6bfd                                                                                                    | Demo-MonitoringSG-10E9B   | vpc-034dca60511e63fdb         | Monitoring security group          |                |                   | 1        |
| - INSTANCES                    | sg-02b4                            | 4dba458cc41f67                                                                                                    | Demo-WebMonitorSG-S5M     | vpc-034dca60511e63fdb         | DB Servers security group          |                |                   |          |
| Launah Tamplataa               | sg-02ef                            | 75f703c5aa08a                                                                                                    | Demo-default-1AN3SSLBM    | vpc-034dca60511e63fdb         | Default security group             |                |                   |          |
| Spot Portugates                | sg-0382                            | 2fe9f809d57409                                                                                                    | Demo-MQSG-1UHK4GOBM       | vpc-034dca60511e63fdb         | MQ security group                  |                |                   |          |
| Spot Hequests                  | sg-04bc                            | ce6c6c60628e42                                                                                                    | Demo-NotificationServerSG | vpc-034dca60511e63fdb         | Notification server security group |                |                   |          |
| Reserved Instances             | sg-0794                            | 130790d9f62542                                                                                                    | Demo-AgentServiceSG-1VH   | vpc-034dca60511e63fdb         | Agent Service security group       |                |                   |          |
| Sebaduled Instances            | sg-0a2d                            | 13e1098f39a7bf                                                                                                    | Demo-appserverSG-169OR    | vpc-034dca60511e63fdb         | Agent Service security group       |                |                   |          |
| Scheduled Instances            | sg-0a66                            | 6e77d658bb9d28                                                                                                    | default                   | vpc-034dca60511e63fdb         | default VPC security group         |                |                   |          |
| IMAGES                         | sg-0b4f4                           | 44ec5380e4a6e                                                                                                    | Demo-DBServersSG-NSFU     | vpc-034dca60511e63fdb         | DB Servers security group          |                |                   |          |
| AMIS                           | sg-0bf80                           | 009d10955602c                                                                                                    | Demo-WebappSG-SY5UWB      | vpc-034dca60511e63fdb         | WebApp security group              |                |                   |          |
| Bundle Tasks                   | sg-0d14                            | 1942ec51ae7841                                                                                                    | Demo-DevopSG-13SQSHJN     | vpc-034dca60511e63fdb         | Devops security group              |                |                   |          |
| ELASTIC BLOCK STORE            | sg-0eba                            | a43cc935f98779                                                                                                    | Demo-LambdaSG-1LAMFL      | vpc-034dca60511e63fdb         | Lambda Function security group     |                |                   |          |
| Volumes                        | sg-a2ca                            | 3fe8                                                                                                    | default                   | vpc-a39d63d9                  | default VPC security group         |                |                   |          |
| Snapshots<br>Lifecycle Manager | Security Group: sg-02ef75f703      | 3c5aa08a                                                                                                    |                           |                               |                                    |                |                   |          |
| NETWORK & SECURITY             | Description Inbound                | Outbound Tags                                                                                                    |                           |                               |                                    |                |                   |          |
| Security Groups                |                                    | , and the second second s |                           |                               |                                    |                |                   |          |
| Elastic IPs                    | Edit                               |                                                                                                    |                           |                               |                                    |                |                   |          |
| Placement Groups               |                                    |                                                                                                    |                           |                               |                                    |                |                   |          |
| Key Pairs                      | Type (i)                           | Protocol                                                                                                    | 0                         | Port Range (i)                | Source (i)                         | Descri         | ption (i)         |          |
| Network Interfaces             |                                    |                                                                                                    |                           | This security group has no ru | ıles                               |                |                   |          |
| LOAD BALANCING                 |                                    |                                                                                                    |                           |                               |                                    |                |                   |          |

**Exercise Complete!** You have now enabled enforcement of security policies and eliminate configuration drift at a security group level in AWS

### **Exercise 5.3: Active protection – Region level**

Let's turn on Region Lock first in Dome9 (Lock down Sao Paolo region)

Go to the cloud inventory and select cloud accounts and navigate to Sao Paolo region.

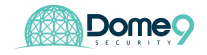

| 📥 AWS                                                                               |                            |                            |           | & EDIT CREDENTIALS                | REMOVE |
|-------------------------------------------------------------------------------------|----------------------------|----------------------------|-----------|-----------------------------------|--------|
| Account Number<br>290175429794                                                      | <b>Q</b> bearch for Region |                            |           |                                   |        |
| Added At<br>Aug 1, 2018 10:24 AM                                                    | Region                     | Detection Mode             | Instances | Security Groups                   |        |
| Total Instances<br>13                                                               | Canada Central             | Read-Only (Monitor mode) 🕄 | 0         | 0 Full protection<br>1 Read-Only  | 🖋 EDIT |
| Total Full Protection Security Groups<br>1<br>Total Read-Only Security Groups<br>31 | Frankfurt                  | Read-Only (Monitor mode)   | 0         | 0 Full protection<br>1 Read-Only  | 🖋 EDIT |
|                                                                                     | Ireland                    | Read-Only (Monitor mode) 🕄 | 0         | 0 Full protection<br>1 Read-Only  | 🖋 EDIT |
|                                                                                     | London                     | Read-Only (Monitor mode) 🕄 | 0         | 0 Full protection<br>1 Read-Only  | 🖋 EDIT |
|                                                                                     | Mumbai                     | Read-Only (Monitor mode) 🕄 | 0         | 0 Full protection<br>1 Read-Only  | 🖋 EDIT |
|                                                                                     | N. California              | Read-Only (Monitor mode) 🕄 | 0         | 0 Full protection<br>1 Read-Only  | 🖋 EDIT |
|                                                                                     | N. Virginia                | Read-Only (Monitor mode) 🕄 | 13        | 1 Full protection<br>16 Read-Only | 🖋 EDIT |
|                                                                                     | Ohio                       | Read-Only (Monitor mode) 🕄 | 0         | 0 Full protection<br>1 Read-Only  | 🖋 EDIT |
|                                                                                     | Oregon                     | Read-Only (Monitor mode) 🕄 | 0         | 0 Full protection<br>1 Read-Only  | 🖋 EDIT |
|                                                                                     | Paris                      | Read-Only (Monitor mode) 🕄 | 0         | 0 Full protection<br>1 Read-Only  | 🖋 EDIT |
|                                                                                     | Seoul                      | Read-Only (Monitor mode) 🕄 | 0         | 0 Full protection<br>1 Read-Only  | 🖋 EDIT |
|                                                                                     | Singapore                  | Read-Only (Monitor mode) 🕄 | 0         | 0 Full protection<br>1 Read-Only  | 🖋 EDIT |
|                                                                                     | Sydney                     | Read-Only (Monitor mode) 🕄 | 0         | 0 Full protection<br>1 Read-Only  | 🖋 EDIT |
|                                                                                     | São Paulo                  | Read-Only (Monitor mode) 🕄 | 0         | 0 Full protection<br>2 Read-Only  | 🖋 EDIT |

Let's assume this would be an unused foreign region where you would not expect activity happening. You can turn on Region Lock to ensure no changes are made to this region unless its from within Dome9.

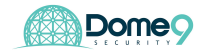

| Edit Region - AWS - São Paulo                                                                                                    |                                                                                                    |                                                                                                    |
|----------------------------------------------------------------------------------------------------|----------------------------------------------------------------------------------------------------|----------------------------------------------------------------------------------------------------|
| Newly Detected Groups Behavior                                                                                                    |                                                                                                    |                                                                                                    |
| ٢                                                                                                    | $\widehat{\times}$                                                                                                    |                                                                                                    |
| □ Read-Only (Monitor mode)<br>Newly detected Security Groups and their rules<br>will be imported and will be set as 'Read-Only'<br>Security Groups. These groups will be monitored<br>by Dome9 for changes but can still be changed<br>outside Dome9. | Full protection (Dome9 managed) Newly detected Security Groups will be imported with their initial rules to the Dome9 service, and thereafter be treated as 'Full Protection (Dome9 Managed)' Security Groups. Any further security policy changes should be made using the Dome9 console or API. Dome9 Policy Tamper Protection will be added to the Security Group and will be activated after the import. | ☑ Region lock<br>Newly detected Security Groups will be imported and will<br>immediately have their rules cleared (deleted) on both<br>ingress and egress. This mode ensures that no network<br>changes will be made to the region, unless they are<br>performed on the Dome9 console. |

A Note: This will delete all ingress and egress rules from any newly discovered Security Groups. This mode is recommended for highly secured setups that are not allowed to be changed outside of the Dome9 system. This mode is also highly recommended for inactive regions.

| 📦 São Paulo                                                | select entire region                  | select entire region                         |
|------------------------------------------------------------|---------------------------------------|----------------------------------------------|
| line productionVPC (vpc-09bee5c22c0fd16f5)                 | Read-Only (Monitor mode) ⑦ select all | Full protection (Dome9 managed) ② select all |
| permissive-sg (sg-07ed9e3c937021411)                       | ٢                                     | ۲                                            |
| ♥ default (sg-032df64f273446774)                           | ۲                                     | 0                                            |
| Demo-SandBox-bastionSG-2ZQ77PNH4SBA (sg-0170baf9218b4da06) | ۲                                     | 0                                            |
| 📥 vpc-c896f0af                                             | Read-Only (Monitor mode) ③ select all | Full protection (Dome9 managed) ⑦ select all |
| U default (sg-ff45a086)                                    | ۲                                     | •                                            |
| ♥ SG1 (sg-0357eeab77f385426)                               | ۲                                     | 0                                            |

|       | _    |
|-------|------|
| CLOSE | SAVE |

# Go to the AWS console and create a new SG in Sao Paolo

| EC2 Dashboard<br>Events Actions *                                                                                                    | ∆ ↔ ♦ Ø         |
|----------------------------------------------------------------------------------------------------|-----------------|
| Tags Reports Create Security Group                                                                                                    | × one found > > |
| Limits     Security group name     i     permissive-sg       INSTANCES     Description     i     test-sg       Instances     VPC     i     vpc-09bee5c22c0fd16f5   productionVPC     \$                                                                                                    |                 |
| Spot Requests Security group rules:<br>Reserved Instanc Inbound Outbound                                                                                                    |                 |
| Dedicated Hosts         Type ()         Protocol ()         Port Range ()         Source ()         Description ()           IMAGES         AMIs         SSH +         TCP         22         Custom +         0.0.0.0/0         e.g. SSH for Admin Desktop         S                                                                                                    |                 |
| Bundle Tasks Add Rule Content of the second second |                 |
| Snapshots  NETWORK & SECUI  Scouthy Groups  Finally Comparison                                                                                                    |                 |
| Placement Group Key Pairs Network Interfaces Cancel                                                                                                    |                 |

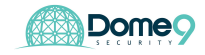

Go back to Dome9 console, you should see this new SG's inbound/outbound rules deleted.

| AWS Security G                                   | roup: permissive-sg (sg-07ed9e3c937021411)                                                                                 | DELETE | CLONE CLONE | READ ONLY CONFULL PROTECTION |
|--------------------------------------------------|----------------------------------------------------------------------------------------------------|--------|-------------|------------------------------|
| Account<br>AWS                                   | Tags: No tags                                                                                                    |        |             | + ~                          |
| Region<br>São Paulo (sa east 1)                  | Inbound Services                                                                                                    |        |             | ± ~                          |
| VPC<br>productionVPC (vpc-<br>09bee5c22c0fd16f5) | There are no inbound rules defined.                                                                                        |        |             |                              |
| Group Description<br>test                        | Outbound Services                                                                                                    |        |             | + ~                          |
| Related Links                                    | A There are no outbound rules defined<br>Members connected to this security group will not be able to initiate connections |        |             |                              |
| ↓ Alerts<br>History (Last 7 Days ~)              | Group Members: No members attached                                                                                         |        |             | ~                            |
| 7:35 PM                                          | Referencing Security Groups: No referencing                                                                                |        |             | ~                            |

### You can also confirm it in the AWS console in Sao Paolo

| aws Service             | s 👻 Resource Gro       | ups 🗸 🔭                         |                        |                           | pawan-D9-sandbox                | ✓ São Paulo           |
|-------------------------|------------------------|---------------------------------|------------------------|---------------------------|---------------------------------|-----------------------|
| EC2 Dashboard<br>Events | Create Security Grou   | Actions 👻                       |                        |                           |                                 | ⊥ २ ♦ Ø               |
| Tags                    | Q Filter by tags and a | attributes or search by keyword |                        |                           |                                 |                       |
| Reports                 | Name •                 | Group ID 👻                      | Group Name             | VPC ID                    | - Description                   | •                     |
|                         |                        | sg-0170baf9218b4da06            | Demo-SandBox-bastionSG | vpc-09bee5c22c0fd16f5     | Bastion security group          |                       |
| Instances               |                        | sg-032df64f273446774            | default                | vpc-09bee5c22c0fd16f5     | default VPC security group      |                       |
| Launch Templates        |                        | sg-0357eeab77f385426            | SG1                    | vpc-c896f0af              | launch-wizard-1 created 2018-06 | 13T15:50:10.469-07:00 |
| Spot Requests           |                        | sg-07ed9e3c937021411            | permissive-sg          | vpc-09bee5c22c0fd16f5     | test                            |                       |
| Reserved Instances      |                        | sg-ff45a086                     | default                | vpc-c896f0af              | default VPC security group      |                       |
| Dedicated Hosts         |                        |                                 |                        |                           |                                 |                       |
| IMAGES                  |                        |                                 |                        |                           |                                 |                       |
| AMIs                    |                        |                                 |                        |                           |                                 |                       |
| Bundle Tasks            |                        |                                 |                        |                           |                                 |                       |
| ELASTIC BLOCK STORE     |                        |                                 |                        |                           |                                 |                       |
| Volumes                 |                        |                                 |                        |                           |                                 |                       |
| Snapshots               |                        |                                 |                        |                           |                                 |                       |
| NETWORK & SECURITY      | Description Inbo       | ound Outbound Tags              |                        |                           |                                 |                       |
| Security Groups         |                        |                                 |                        |                           |                                 |                       |
| Elastic IPs             | Edit                   |                                 |                        |                           |                                 |                       |
| Placement Groups        |                        | Burbard (1)                     | D. 4 D.                | ①                         | • · · · · ·                     | Baradallar ()         |
| Ney Pairs               | туре ()                | Protocol ()                     | Port Ha                | nge ()                    | Source ()                       | Description ()        |
| Network interfaces      |                        |                                 | This se                | curity group has no rules |                                 |                       |

**Exercise Complete!** You have now enabled enforcement of security policies and eliminate configuration drift at a region level in AWS.

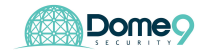

# S3 Security Lab

The goal of this exercise is to help you understand how to control S3 bucket access. We will focus on how to ensure specific role can interact with S3 and thereby not allowing any anonymous/outside users have access to sensitive data in the bucket. We will also look at least privilege concept, where you as an admin decide who has access (whitelist) to the most sensitive S3 operations and deny everyone else.

### **Exercise 6.1: Detecting Exposed Buckets**

|                                                                                                    | ory Compliance & Governance                                  | Network Security IAM Sa                                        | fety Administration                                                          |                                                                                 |             |                                     | 20)                       | 1          | pawan+demo@dome9 ~ |
|----------------------------------------------------------------------------------------------------|--------------------------------------------------------------|----------------------------------------------------------------|------------------------------------------------------------------------------|---------------------------------------------------------------------------------|-------------|-------------------------------------|---------------------------|------------|--------------------|
| Last events view more                                                                                                    | Compliance Policies                                          | Compliance & G                                                 | overnance                                                                    |                                                                                 | Updat       | ted hourly (last u                  | updated: 34 mi            | nutes ago) |                    |
| <ul> <li>■ 8:57 AM</li> <li>③ Security group tamper<br/>detected and handled</li> </ul>                                                                          | <ul> <li>Dashboard</li> <li>Continuous Compliance</li> </ul> | or build your own custom b                                     | undles and run them on your e                                                | o compliance bundles,<br>nvironments.                                           | WS Redshift | Azure VM A                          | Azure ELB                 | SCP VM     |                    |
| 0                                                                                                    | & Playground                                                 |                                                                |                                                                              |                                                                                 | 0           | 2                                   | 10                        | 3          |                    |
| <ul> <li>7:56 AM</li> <li>Security group tamper<br/>detected and handled</li> </ul>                                                                              | I Assessment History                                         |                                                                |                                                                              |                                                                                 |             |                                     |                           |            |                    |
| • 7:04 AM (4 events)<br>Assessment Event                                                                                                    |                                                              |                                                                |                                                                              |                                                                                 | N           | NETWORK POLI                        | ICY REPORTS               |            |                    |
| <ul> <li>6:57 AM</li> <li>Security group tamper<br/>detected and handled</li> </ul>                                                                              |                                                              | aws Prod                                                       |                                                                              |                                                                                 |             |                                     |                           |            |                    |
| <ul> <li>5:56 AM</li> <li>⊙ Security group tamper<br/>detected and handled</li> <li>4:53 AM</li> <li>⊙ Security group tamper<br/>detected and handled</li> </ul> | Compliance Ergine                                            | AWS NIST 800-53 Rev 4 (FED                                     | SELECT RELEVANT<br>ACCOUNTS AND BUNDLES                                      | SELECT RELEVANT<br>ACCOUNTS AND BUND                                            | LES         | SELECT                              | T<br>RELEVAN<br>AND BUN   | T<br>DLES  |                    |
| 4:29 AM (6 events)<br>Assessment Event<br>3:56 AM<br>⊙ Security group tamper<br>detected and handled                                                             | Network                                                      | <b>150</b> Default Security<br>Groups with network<br>policies | 38 Security Groups with<br>admin ports too exposed<br>to the public internet | 31 Security Groups w<br>SSH admin port too<br>exposed to the public<br>internet | ith         | 10 Instanc                          | ces are no<br>within a Vi | t<br>>C    |                    |
| Showing 20/81                                                                                                    | IAM                                                          | 58 IAM Users with<br>console password without<br>MFA enabled   | O Accounts without<br>enforced Password Policy                               | <b>10</b> IAM Users with Inl<br>IAM Policies applied                            | ine v       | 27 IAM Us<br>while unuse<br>or more | sers enabl<br>ed for 90 d | ed<br>ays  |                    |

1. Navigate to Compliance Engine Tab

2. Explore Compliance Engine page

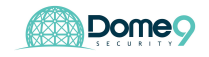

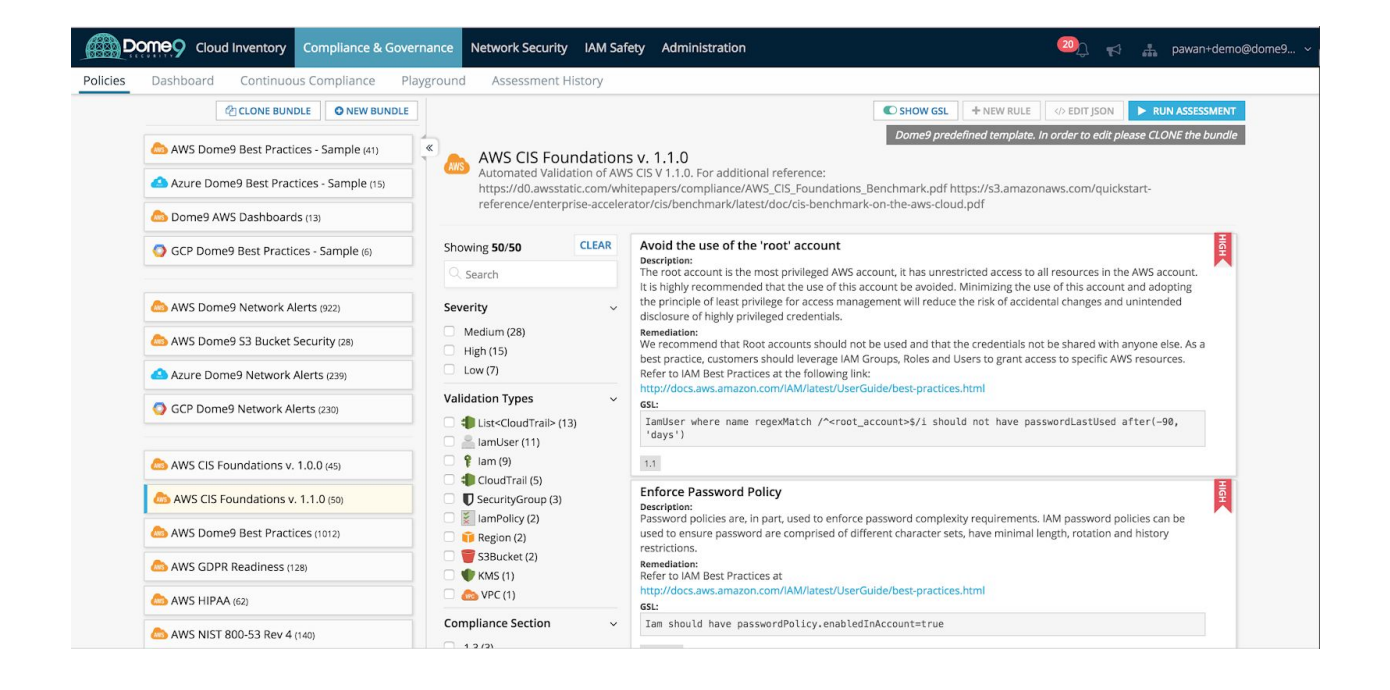

Dome9 Compliance Engine monitors and scans your AWS/Azure/GCP infrastructure to ensure alignment with compliance standards such as PCI-DSS, NIST 800-53, GDPR, CIS etc.

3. Select CIS Benchmarks and run bundle assessment

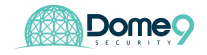

Dome9 Lab Guide

| Cloud Inventory Complia             | nce & Governance Network Security IAM S         | Safety Administration                                                                                                    | 🙉 📢 🏭 pawan+demo@dome9 ~                |
|-------------------------------------|-------------------------------------------------|----------------------------------------------------------------------------------------------------|-----------------------------------------|
| Policies Dashboard Continuous Compl | Run security policy assessment                  |                                                                                                    |                                         |
| CLONE BUNDLE                        | Emirenment                                      |                                                                                                    | C EDIT JSON RUN ASSESSMENT              |
| a AWS Dome9 Best Practices - Same   | environment                                     |                                                                                                    | n order to edit please CLONE the bundle |
| Azure Dome9 Best Practices - Sam    | Cloud account<br>AWS Prod                       | \$                                                                                                    | naws.com/quickstart-                    |
| bome9 AWS Dashboards (13)           | Note: The selected account is missing some perm | issions, this may effect the successful execution of the assessment. <u>More</u>                                           |                                         |
| GCP Dome9 Best Practices - Samp     | Region                                          |                                                                                                    | ill resources in the AWS account.       |
| AWS Dome9 Network Alerts (922)      | VPC                                             |                                                                                                    | ntal changes and unintended             |
| AWS Dome9 S3 Bucket Security (2)    | ALL                                             | +                                                                                                    | t be shared with anyone else. As a      |
| Azure Dome9 Network Alerts (239)    |                                                 |                                                                                                    | es lo specific Arra resources.          |
| GCP Dome9 Network Alerts (230)      |                                                 | CANCEL RUN                                                                                                    | swordLastUsed after(-90,                |
|                                     | 🗌 🖂 🖾 lamUser (11)                              |                                                                                                    |                                         |
| AWS CIS Foundations v. 1.0.0 (45)   | ClaudTrail (5)                                  | 11                                                                                                    |                                         |
| AWS CIS Foundations v. 1.1.0 (50)   | U SecurityGroup (3)                             | Enforce Password Policy<br>Description:<br>Password policing are, in part, used to enforce password complexity requirement |                                         |
| AWS Dome9 Best Practices (1012)     | Region (2)                                      | used to ensure password are comprised of different character sets, have minima<br>restrictions                             | l length, rotation and history          |
| AWS GDPR Readiness (128)            | S3Bucket (2)     (2)     (2)     (2)     (2)    | Remediation:<br>Refer to IAM Best Practices at                                                                             |                                         |
| AWS HIPAA (62)                      | 🗆 💩 VPC (1)                                     | http://docs.aws.amazon.com/iAM/latest/UserGuide/best-practices.html GSL:                                                   |                                         |
| 💩 AWS NIST 800-53 Rev 4 (140)       | Compliance Section                              | <pre>v Iam should have passwordPolicy.enabledInAccount=true</pre>                                                          |                                         |

Select your AWS environment in the cloud account section. Dome9 also provides the option to BYOC (Bring your own CFT) and scan your template before pushing to production.

- Domeo Cloud Inventory Compliance & Governance Network Security IAM Safety Administration 20 Playground Assessment History I Jun 22, AWS CIS Foundations v. 1.1.0 3 Dashboard Continuous Compliance olicies 22 2018 9.32 DELETE EXPORT FAILED TESTS TO CSV AWS CIS Foundations v. 1.1.0 Automated Validation of AWS CIS V 1.1.0. For additional reference: https://d0.awsst e/AWS CIS Foundations Benchmark.pdf is/benchm s-benchmarkud.pdf Entities by type, Pass Vs Fail Failure by Severity Мар > High
   Medium
   Low 375 Tested Entities 02018 Terms of Use Results Filters C SHOW GSL CLEAR Ensure the default security group restricts all traffic Showing 49/49
- 5. Analyze the report findings

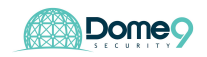

Within a few seconds, the Compliance Engine runs an assessment and provides detailed findings in an easy to use dashboard. You can see the number of test cases passed vs failed, as well as test cases segmented geographically, across regions and by test severities.

- 6. Filter Analyze key test results for **S3 buckets** 
  - 1. Ensure buckets are not publicly accessible

How many buckets are publicly accessible?

Exercise Complete! You have now detect publicly exposed buckets!

### Exercise 6.2: S3 Access Controls (exposed ACLs)

Navigate to the S3 console in AWS console. We will start with bucket 1

| Amazon S3                                                                 |              | Discover the          | new console Q Quick tips            |
|---------------------------------------------------------------------------|--------------|-----------------------|-------------------------------------|
| A Macon Co                                                                |              |                       |                                     |
| Q Search for buckets                                                      |              |                       |                                     |
| + Create bucket Delete bucket Empty bucket                                |              | 6 Buckets 2 Public    | 1 Regions 2                         |
| Bucket name 1                                                             | Access 🜖 † 🚊 | Region ↑ <u>=</u>     | Date created †=_                    |
| awsloft-s3bucket1-rohw1yk24pf                                             | Public       | US East (N. Virginia) | Aug 21, 2018 5:38:51 PM<br>GMT-0400 |
| 😺 awsloft-s3bucket2-si1m6gzuusrf                                          | Public       | US East (N. Virginia) | Aug 21, 2018 5:38:50 PM<br>GMT-0400 |
| ₢ awsloft-s3bucket3-e3vvx6glt6uf                                          | Not public * | US East (N. Virginia) | Aug 21, 2018 5:38:50 PM<br>GMT-0400 |
| sawsloft-s3bucket4-1jpyh3i02a98z                                          | Not public * | US East (N. Virginia) | Aug 21, 2018 5:38:51 PM<br>GMT-0400 |
| sawsloft-s3bucket5-4mp0szrrf0kn                                           | Not public * | US East (N. Virginia) | Aug 21, 2018 5:38:51 PM<br>GMT-0400 |
| Scf-templates-ob34rlv71lzd-us-east-1                                      | Not public * | US East (N. Virginia) | Aug 19, 2018 2:03:30 PM<br>GMT-0400 |
| Objects might still be publicly accessible due to object ACLs. Learn more |              |                       |                                     |

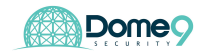

Fix <yourCFT>S3Bucket1

# Exercise 6.3: S3 Access Controls (Bucket policies)

Now let's move to <yourCFT>S3Bucket2. Write JSON policy (start from the existing configuration seen below)

| Overview                                                                                                    | Properties                                                                                               | Permissions<br>Public | Management |                    |
|----------------------------------------------------------------------------------------------------|----------------------------------------------------------------------------------------------------|-----------------------|------------|--------------------|
| Access Control List<br>Bucket policy editor ARN<br>ype to add a new policy or edit an exis                                                                 | CORS configure<br>Public<br>: arri:aws:s3:::demo-s3bucket2-1fras4<br>ting policy in the text area below. | ni5msbu               |            | Delete Cancel Save |
| 1 {<br>7 'Version": "2012-11<br>3 'Id": "MyPolicy",<br>4 'Statement": [<br>6 {<br>7 ''Effect": "Principal<br>9 ''Action"<br>10 ''Resource"<br>11 }<br>12 ] | ∂-17",<br>"Allow",<br>: "*",<br>33:GetObject",<br>: "arn:aws:s3::::demo-s3bucket2-1fr                    | °as4mi5msbu∕*″        |            |                    |
|                                                                                                    |                                                                                                    |                       |            |                    |

<u>Bucket Policy: Access Management</u> - Only Allow **S3-Role** to put and get objects in this bucket.

Sample snippet for Principal parameter:

"Principal": {

```
"AWS": "arn:aws:iam::<ACCOUNT NUMBER>:role/<INSERT S3 ROLE NAME HERE>"
```

},

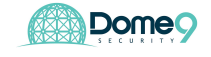

**Hint:** copy/paste the Principal parameter to include S3 role name. It can be found by navigating to **Services** -> **IAM** -> **Roles** -> <your S3 Role Name>

<u>Bucket Policy: Least Privilege enforcement</u> - Ensure deletion of S3 bucket can only be done based on your specific AWS account id (this is important for sensitive buckets that may have other accounts accessing it, and you want to make sure the most critical operations are whitelisted)

Sample JSON to add in your bucket policy (don't forget to add , after previous statement)

```
,
{
    "Sid": "Stmt1526361042800",
    "Effect": "Deny",
    "Principal": "*",
    "Action": "s3:DeleteBucket",
    "Resource": "arn:aws:s3:::<copy your S3 bucket resource name in existing policy>",
    "Condition": {
        "StringNotLike": {
            "aws:userid": "YOURAWSACCOUNTID"
        }
    }
}
```

Exercise Complete! You have now ensured no buckets are publicly exposed!

# Offboarding

Please navigate to the Cloudformation and click the stack and delete stack. You are now done!

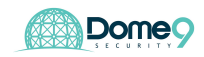